# Программный модуль «Маркировка»

Руководство пользователя

Редакция от 25.10.2020

Версия 1.4.2

## Оглавление

| Введение                                  | 4  |
|-------------------------------------------|----|
| Сокращения                                | 4  |
| Назначение                                | 4  |
| Сведения о правообладателях               | 4  |
| Знакомство с модулем                      | 5  |
| Обзор                                     | 5  |
| Запуск                                    | 5  |
| Приложение «Маркировка»                   | 5  |
| Приложение «Маркировка лекарств»          | 6  |
| Приложение «Маркировка: автономный режим» | 7  |
| Авторизация в личном кабинете Эвотора     | 7  |
| Как работать с УПД                        | 8  |
| Подписание УПД                            | 9  |
| На Эвоторе                                | 9  |
| Найти документ                            | 9  |
| Сверить с поставкой                       | 12 |
| Подписать документ                        | 19 |
| Аннулировать документ                     | 23 |
| В личном кабинете                         | 31 |
| Получить новые документы                  | 31 |
| Подписать документ                        | 34 |
| Аннулировать документ                     | 35 |
| Сверить поставку                          | 37 |
| Приёмка товаров                           | 38 |

| На Эвоторе                                | 38 |
|-------------------------------------------|----|
| Продажа маркированных лекарств по рецепту | 46 |
| Продажа прочих маркированных товаров      | 49 |
| Продажа табака                            | 50 |
| Контролировать МРЦ маркированных сигарет  | 50 |
| Запретить повторную продажу               | 52 |
| Возврат лекарств                          | 55 |
| Работа в автономном режиме                | 59 |

## Введение

### Сокращения

- ОС операционная система.
- ОФД оператор фискальных данных.
- ПО программное обеспечение.
- УКЭП усиленная квалифицированная электронная подпись.
- УПД универсальный передаточный документ.
- ЭДО электронный документооборот.

### Назначение

Это руководство содержит информацию о работе с программным модулем «Маркировка» для кассиров, товароведов и руководителей предприятий торговли.

Программный модуль содержит дополнения к ПО Evotor POS, необходимые для торговли маркированными товарами и электронного документооборота с поставщиками таких товаров. Модуль предназначен для установки на онлайн-кассы марки «Эвотор».

### Сведения о правообладателях

Авторские права на программный модуль «Маркировка» принадлежат ООО «Эвотор».

## Знакомство с модулем

## Обзор

Программный модуль «Маркировка» включает в себя четыре приложения — «Маркировка», «Маркировка лекарств», «Маркировка: автономный режим» и «Продажа табака», а также веб-интерфейсы «Маркировка» и «Документы (ЭДО) в личном кабинете Эвотора.

Приложения устанавливаются на Эвотор по отдельности в зависимости от ваших задач:

- «Маркировка». Позволяет продавать маркированные товары, кроме лекарств, настроить Эвотор для отправки данных в «Честный знак» и принимать УПД от поставщиков.
- «Маркировка лекарств». Позволяет продавать маркированные лекарства и настроить Эвотор для отправки данных в ИСМ.
- «Маркировка: автономный режим». Позволяет выгружать данные фискального накопителя на флешку для передачи контролирующим органам.
- «Продажа табака». Упрощает продажу маркированных сигарет: позволяет продавать их без номенклатуры и по коду маркировки, без сканирования штрихкода.

## Запуск

### Приложение «Маркировка»

Подключите к Эвотору вашу действующую УКЭП, использованную для регистрации в системе маркировки.

На главном экране Эвотора нажмите Маркировка.

| гратор                | Ļ                                 |  |  |  |
|-----------------------|-----------------------------------|--|--|--|
| 🛱 Продажа             |                                   |  |  |  |
| Товары                | <b>ট</b><br>Алкоголь              |  |  |  |
| <b>С</b><br>Настройки | <b>О</b><br>Помощь<br>в настройке |  |  |  |
| ()<br>Маркировка      | ● ● ●<br>Еще                      |  |  |  |
| <u> </u>              |                                   |  |  |  |
|                       |                                   |  |  |  |

### Приложение «Маркировка лекарств»

Если вы хотите продать товар, на главном экране Эвотора нажмите **Продажа лекарств**. Если хотите оформить возврат, нажмите **Возврат лекарств**.

| 👗 Админис                  | 9 ▼3G⊿ 🗎 13:41        |                                   |  |  |
|----------------------------|-----------------------|-----------------------------------|--|--|
| 🖬 Продажа                  |                       |                                   |  |  |
| Бозврат                    | Товары                | <b>С</b><br>Алкоголь              |  |  |
| <b></b> ]<br>Отчёты        | <b>ф</b><br>Настройки | <b>С</b><br>Помощь<br>в настройке |  |  |
| ( )<br>Продажа<br>лекарств | возврат<br>лекарств   | <b>Вапросить</b><br>помощь        |  |  |
|                            | ••                    |                                   |  |  |
| $\bigtriangledown$         | 0                     |                                   |  |  |

### Приложение «Маркировка: автономный режим»

Приложение не требует запуска. Серверная часть приложения управляется через авторизованную часть личного кабинета Эвотора. Процессы, выполняющиеся на Эвоторе, также запускаются в личном кабинете.

### Авторизация в личном кабинете Эвотора

На компьютере зайдите на сайт market.evotor.ru. Нажмите **Личный кабинет**.

Введите логин и пароль от вашей учётной записи. Логин — это номер телефона, который вы указывали, когда активировали Эвотор.

Откройте **Мои покупки** — **Маркировка: автономный режим**.

## Как работать с УПД

В системе маркировки используется универсальный передаточный документ (УПД). Он заменянет товарную накладную и счёт-фактуру. По УПД бухгалтер рассчитает налоги — НДС или налог по упрощёнке — а вы посчитаете количество товара и примете поставку на баланс в товароучётке. Так УПД упрощает документооборот.

УПД формирует и отправляет вам поставщик, когда привозит товар. Вы сверяете УПД с реальной поставкой. Если УПД совпадает с поставкой, вы подписываете его, а если расходится — отказываетесь и возвращаете поставщику на доработку. Когда вы подписываете УПД, «Честный знак» получает оповещение, что товар перешёл от поставщика к вам. Подписывать УПД обязательно — иначе поставщик не отгрузит товар.

Документооборот по маркировке происходит в электронном виде. Вы получаете УПД в личном кабинете оператора электронного документооборота (ЭДО) и подписываете усиленной квалифицированной электронной подписью (УКЭП).

УПД можно подписывать в личном кабинете Эвотора. Это удобно, если вы ведёте товарный учёт: когда вы подпишите УПД, Эвотор сам обновит остатки товаров — не нужно делать этого вручную. А если у вас несколько операторов ЭДО, вы будете принимать документы ото всех в одном месте — не нужно ходить по разным личным кабинетам.

Эвотор работает со следующими операторами ЭДО:

- «Такском»;
- «Калуга Астрал»;
- «Платформа ЭДО»;
- «СБИС»

Если вашего оператора ЭДО ещё нет в этом списке, он скоро появится. Пока вы можете подписывать документы в личном кабинете оператора.

# Подписание УПД

## На Эвоторе

С Эвотором ЭДО становится быстрее и проще. Документы от поставщика приходят прямо на Эвотор. Смарт-терминал сам сверит их с поставкой — просто отсканируйте штрихкоды. Рассказываем, как работать с документами.

#### Найти документ

Чтобы получить новые документы, нажмите Обновить.

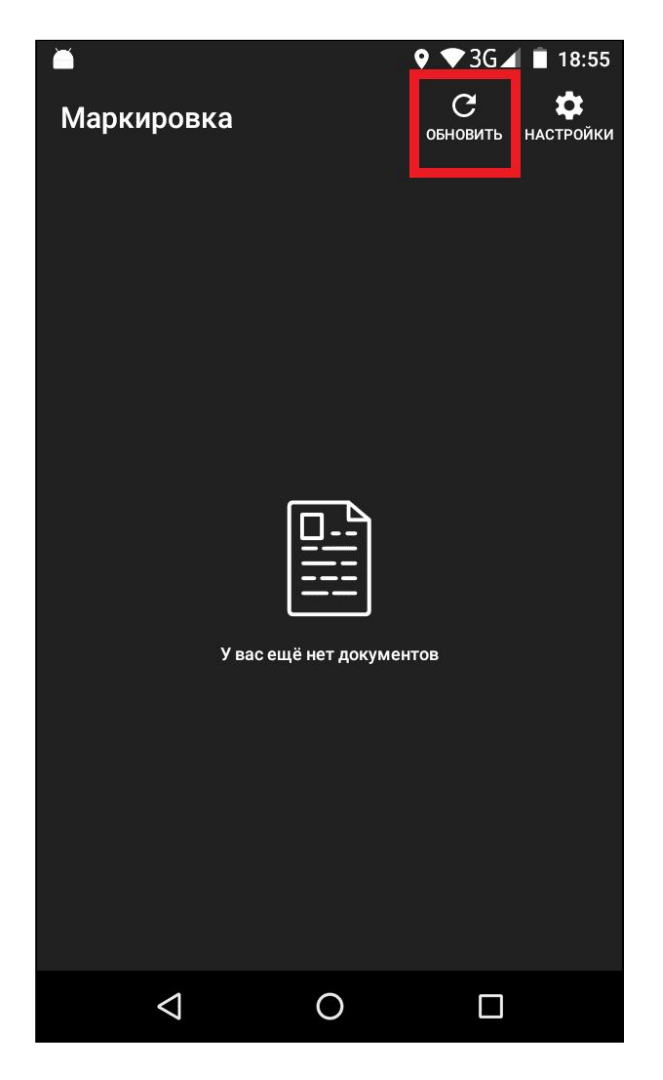

Документы в списке отмечены разными цветами:

- Новый документ только что пришёл от поставщика. Вы не открывали его.
- Подписан вы подписали документ. В «Честный знак» уйдёт отчёт о том, что поставщик передал вам товары.
- Не подписан вы открывали документ, но не подписали его.

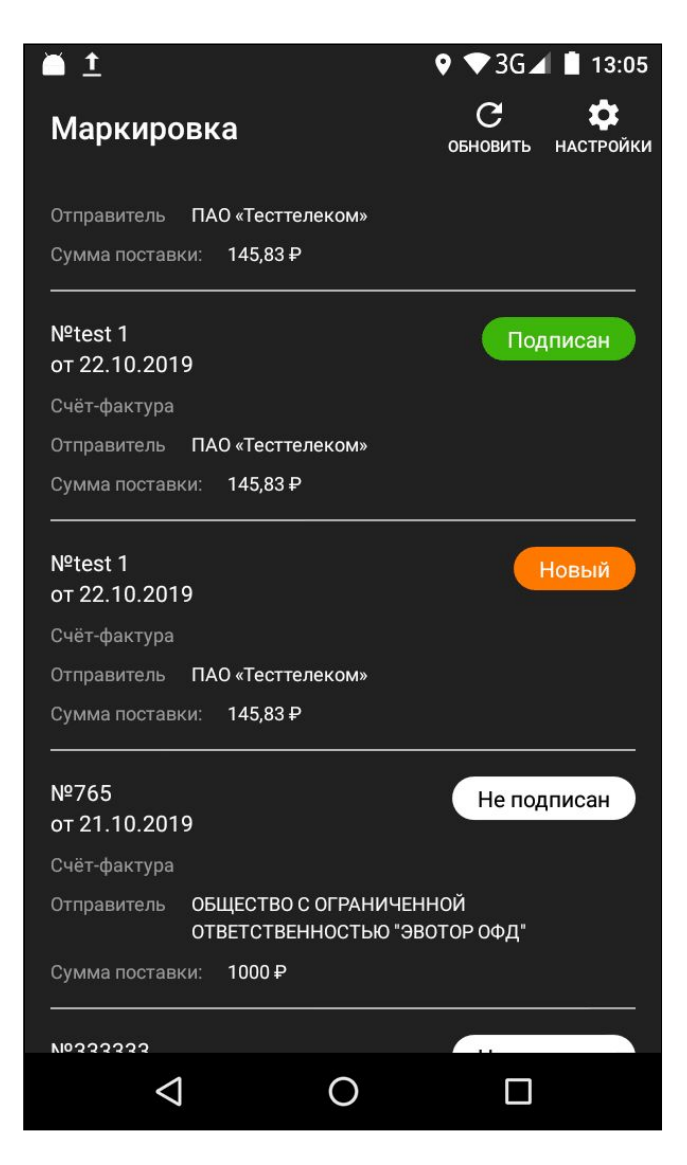

Если после того, как вы нажали **Обновить**, возникает ошибка «Не найден токен ЭЦП», проверьте, подключена ли к Эвотору электронная подпись. Если нет, подключите её. Если подпись подключена, вытащите токен и переставьте в другое гнездо. Если после этого ошибка повторяется, обратитесь в компанию, где купили Эвотор.

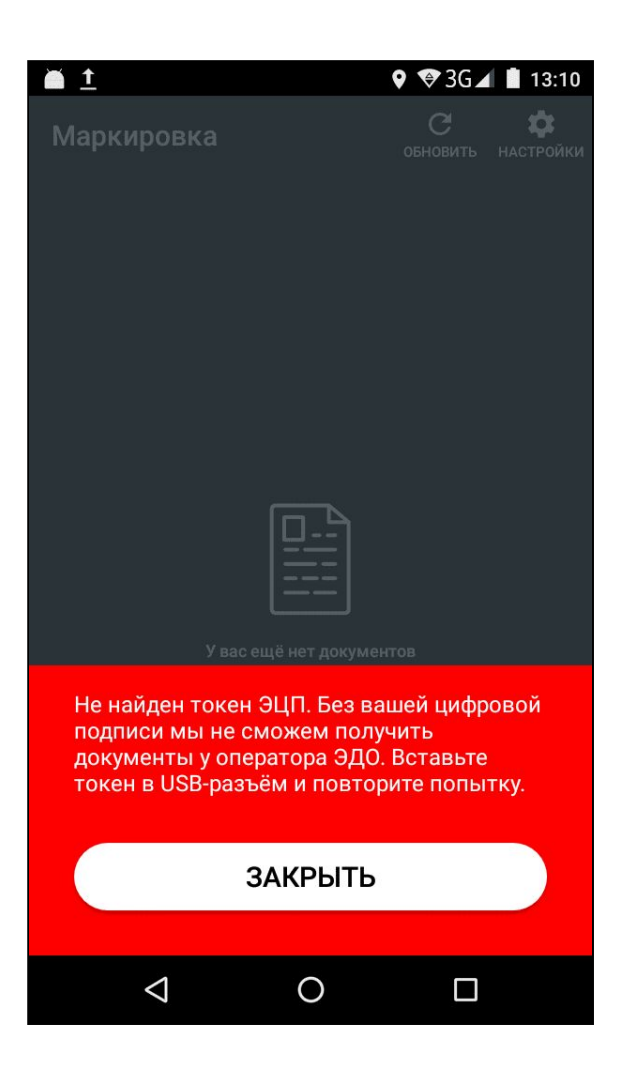

Нажмите на документ, чтобы открыть его. Вы увидите список товаров, входящих в поставку. Для каждой позиции Эвотор указывает количество товара, цену и стоимость. Чтобы посмотреть реквизиты поставщика, нажмите **Информация**.

|                      | ▼ ⊿                                                                                       | 12:30                                                     | ▼ ⊿ 🗎 12:30                                                                                                    |
|----------------------|-------------------------------------------------------------------------------------------|-----------------------------------------------------------|----------------------------------------------------------------------------------------------------|
| ÷                    | Документ                                                                                  | отклонить                                                 | ×                                                                                                    |
| Счет<br>06.10<br>000 | - <b>фактура №214235</b><br>.2017<br>«Рога и Колыта»                                      | 0                                                         | Счет-фактура №214235 от 06.10.2017<br>Продавец:<br>ООО «Петров и Васечка»                                                                                                    |
| 2                    | Кеды VS ADVANTAGE<br>Количество (объем):<br>Цена (за ед.):<br>Стоимость:                  | 0/10<br>3 шт.<br>3 954 Р<br>19 770 <del>Р</del>           | Адрес:<br>Свердловская область, Екатеринбург,<br>Радищева, 28<br>ИНН/КПП:<br>6673240328 / 668601001                                                                                                    |
| 2                    | Wojas Ботинки, WO009AMCKND7<br>Количество (объем):<br>Цена (за ед.):<br>Стоимость:        | 0/5<br>5 шт.<br>3 954 <del>Р</del><br>19 770 <del>Р</del> | Банковские реквизиты:<br>Р/с 12345678901234567890, Мой банк, БИК<br>123456789, к/с 12345678901234567890<br>Грузоотправитель и его адрес:<br>Тестовый поставщик Стафеев,<br>Сверддовская область Екатеринбург |
| 3                    | Моzа-Х Ботинки, MO054AMMNP45<br>Количество (объем):<br>Цена (за ед.):<br>НАЧАТЬ<br>СВЕРКУ | 0/3<br>3 шт.<br>1 616 Р<br>ICATЬ<br>IEHT                  | Радищева 28                                                                                                    |

## Сверить с поставкой

Чтобы сверить документы с фактической поставкой, нажмите **Начать сверку**.

|               |                             | 🔻 🖌 🛢 12:30           |
|---------------|-----------------------------|-----------------------|
| ÷             | Документ                    | Отклонить             |
| Счет<br>06.10 | г-фактура №214235<br>1.2017 | 0                     |
| 000           | «Рога и Копыта»             |                       |
| 2             | Кеды VS ADVANTAGE           | 0/10                  |
|               | Количество (объем):         | 3 шт.                 |
|               | Цена (за ед.):              | 3 954 P               |
|               | Стоимость:                  | 19 770 <del>P</del>   |
| 2             | Wojas Ботинки, WOO          | 09AMCKND7 0/5         |
|               | Количество (объем):         | 5 шт.                 |
|               | Цена (за ед.):              | 3 954 ₽               |
|               | Стоимость:                  | 19 770 P              |
| 3             | Моza-Х Ботинки, МО          | )54AMMNP45 0/3        |
|               | Количество (объем):         | 3 шт.                 |
|               |                             | 1 616 P               |
| =,            | НАЧАТЬ<br>СВЕРКУ            | подписать<br>документ |

Отсканируйте код маркировки.

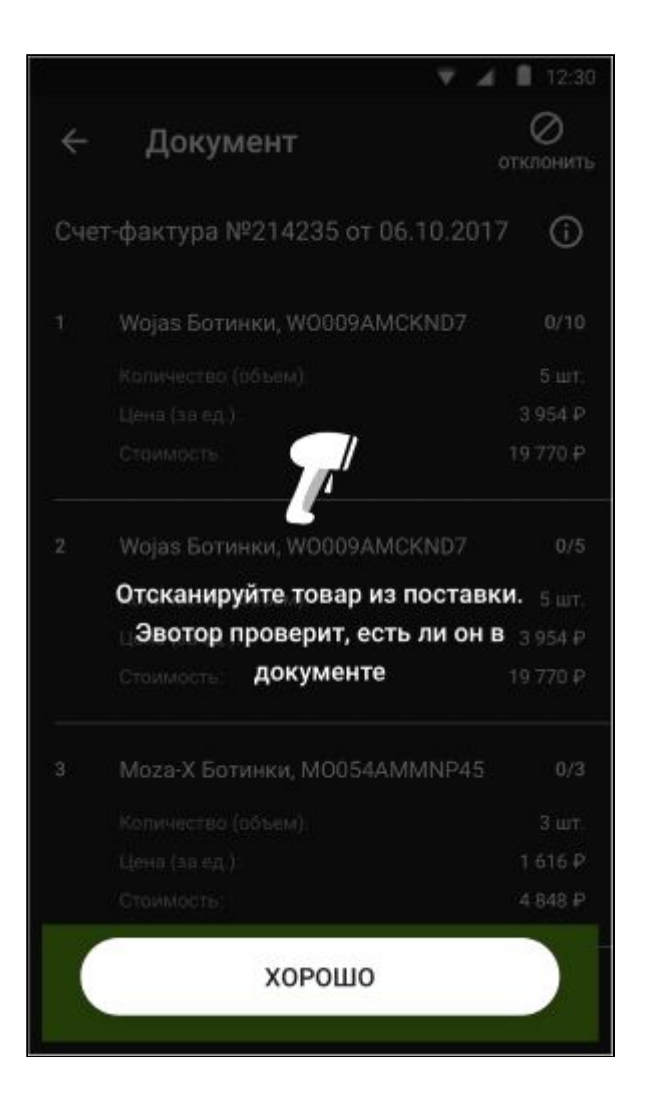

Если товар есть в документе, Эвотор подсветит его зелёным и укажет, сколько единиц товара осталось отсканировать. Продолжайте сканировать коды, пока не сверите всю поставку.

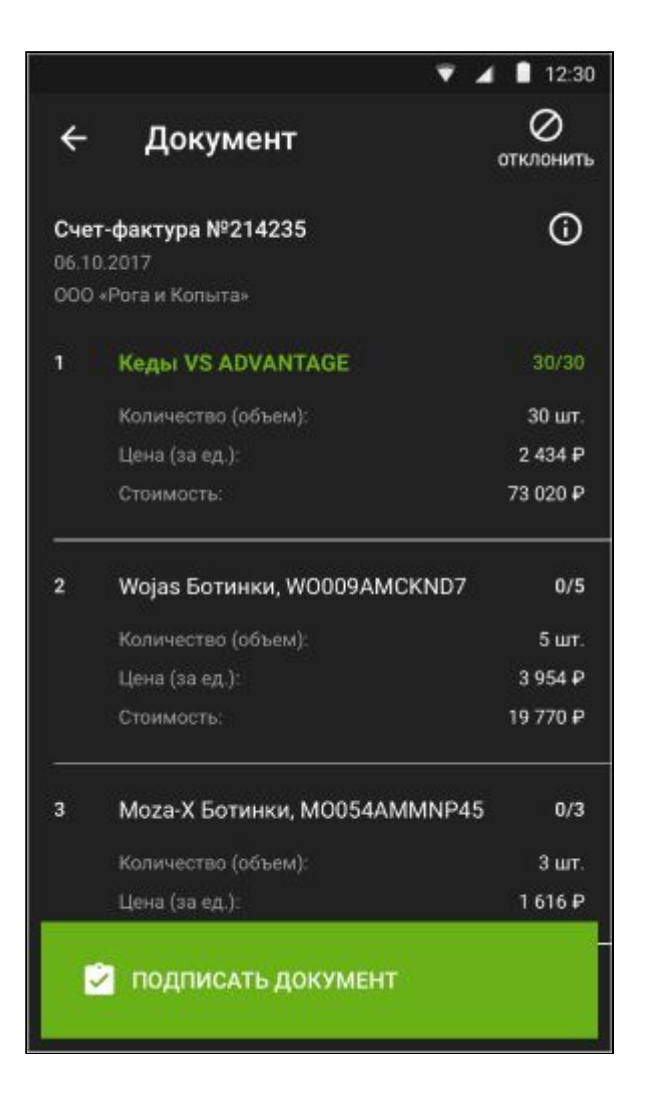

Если случайно отсканируете код маркировки повторно или отсканируете товар, которого нет в документе, Эвотор предупредит об этом.

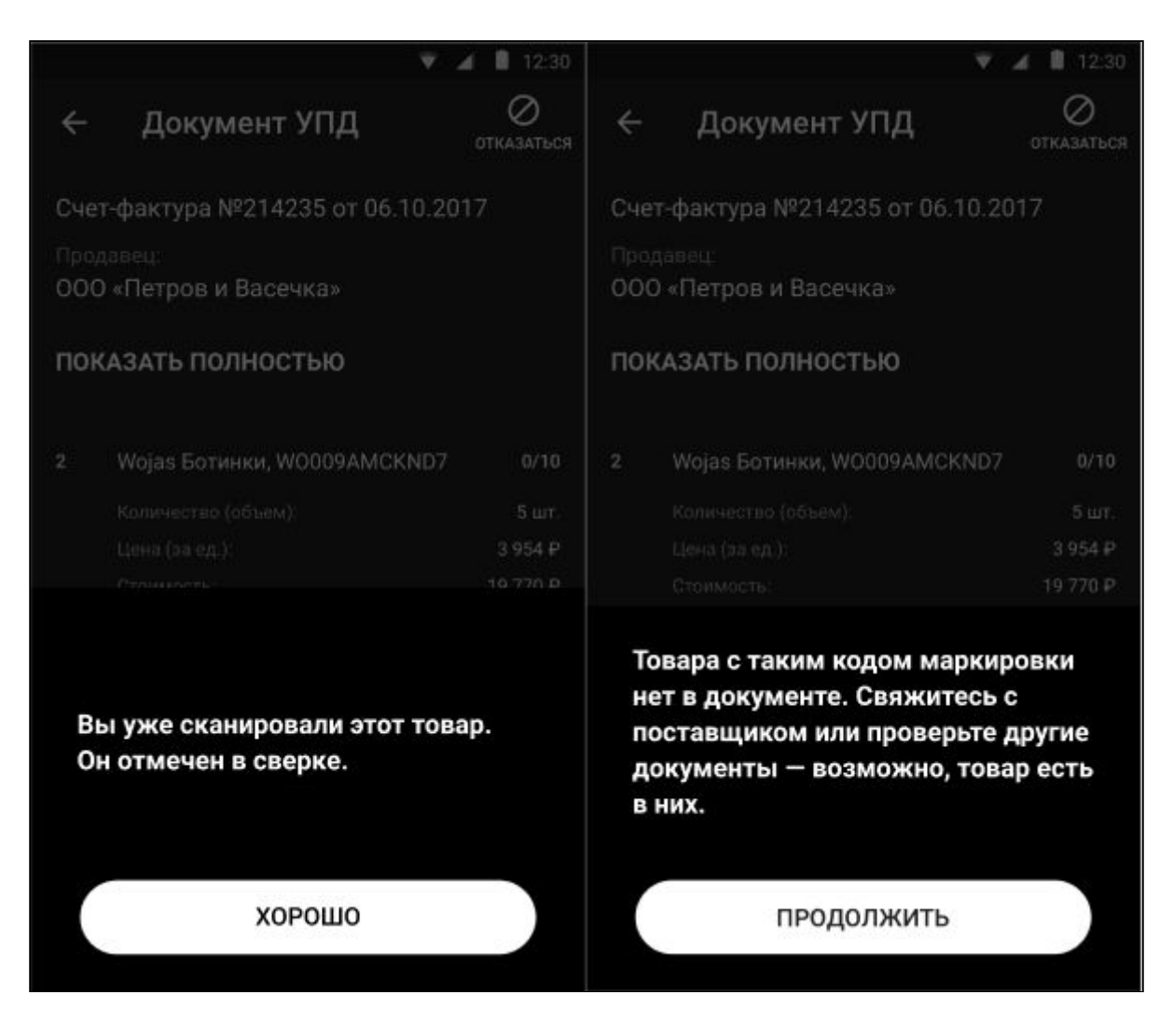

Если вам пришёл немаркированный товар, вместо кода маркировки отсканируйте штрихкод. Введите количество товара и нажмите **Сохранить**.

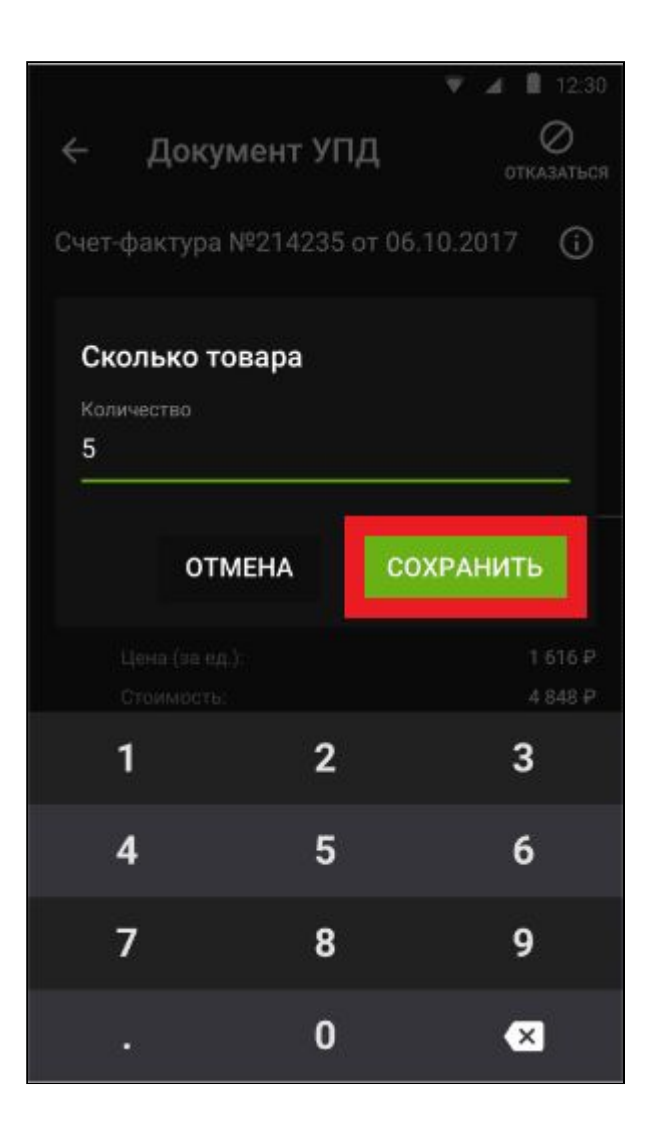

Если введёте количество, большее, чем в документе, Эвотор предупредит об этом.

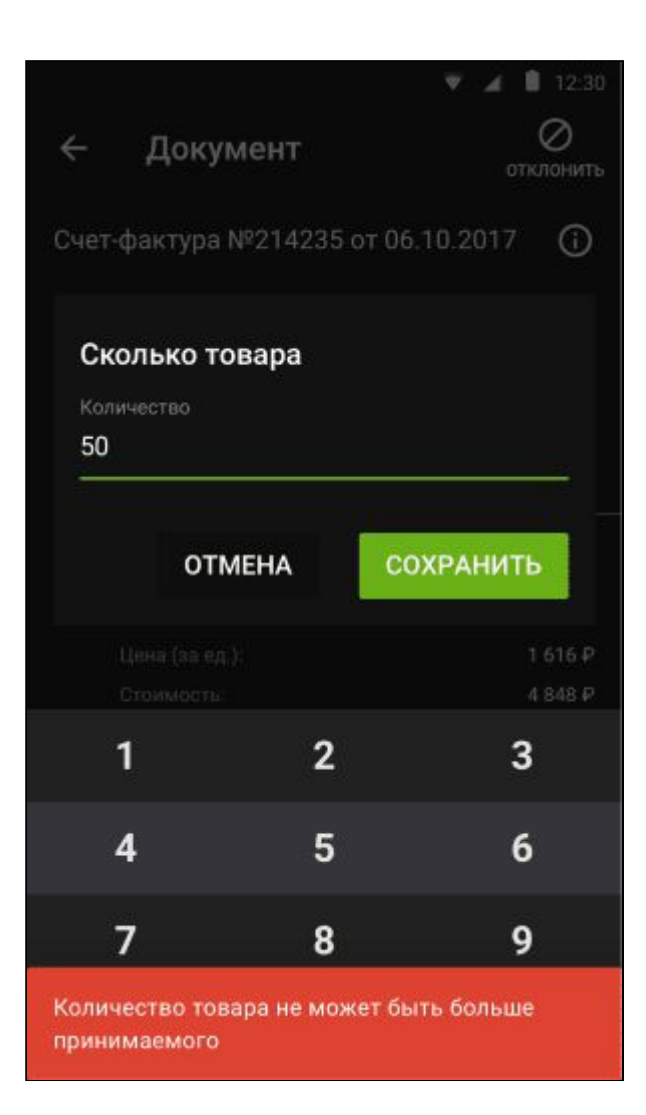

Если решили прервать сверку, Эвотор сохранит результаты, чтобы вы могли вернуться к ней позже. Статус документа изменится на «Не подписан».

Когда отсканируете все товары, Эвотор предложит подписать документ. Нажмите **Хорошо**.

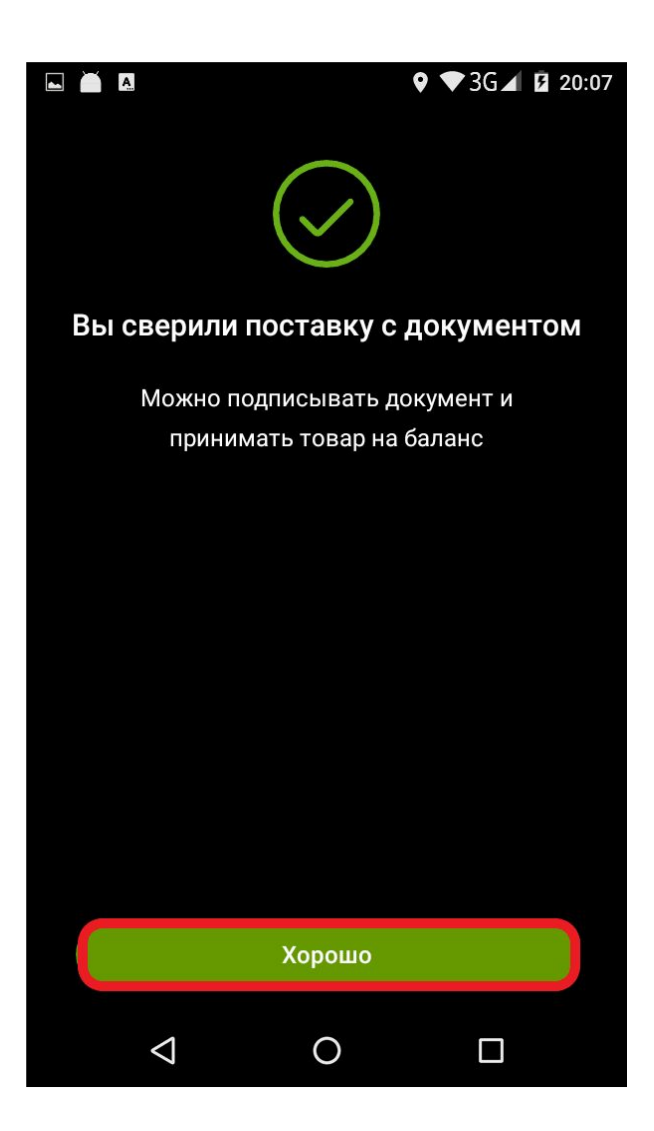

### Подписать документ

Нажмите Подписать документ.

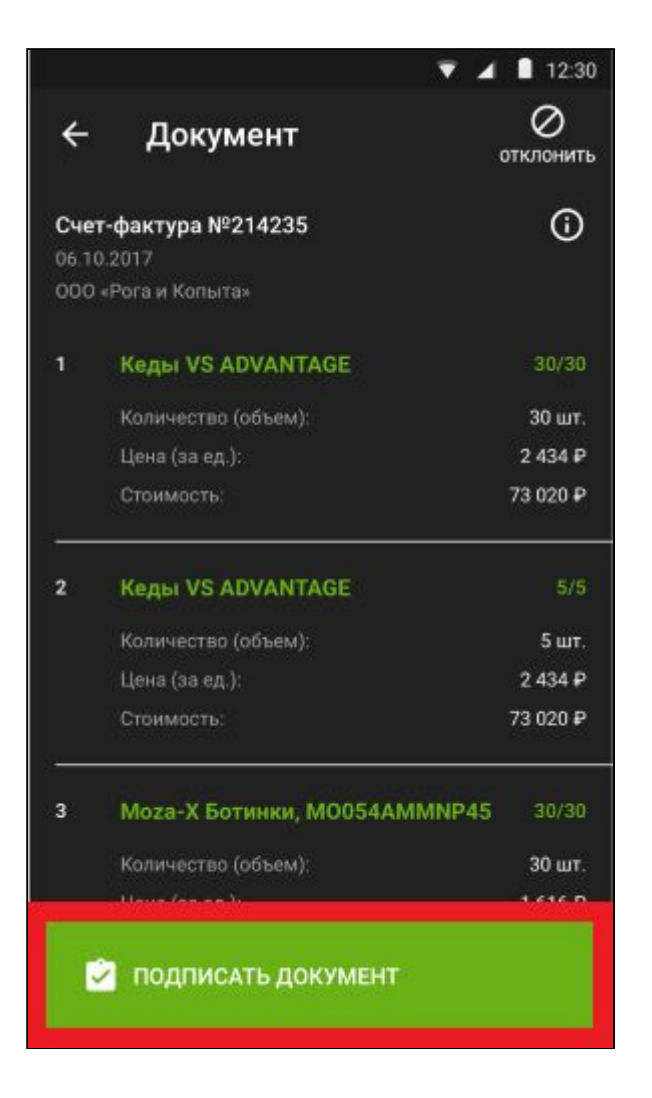

Если вы сверили документ не полностью, Эвотор предупредит вас об этом. Чтобы закончить сверку, нажмите **Отмена**. Чтобы подписать документ, нажмите **Подписать без сверки**.

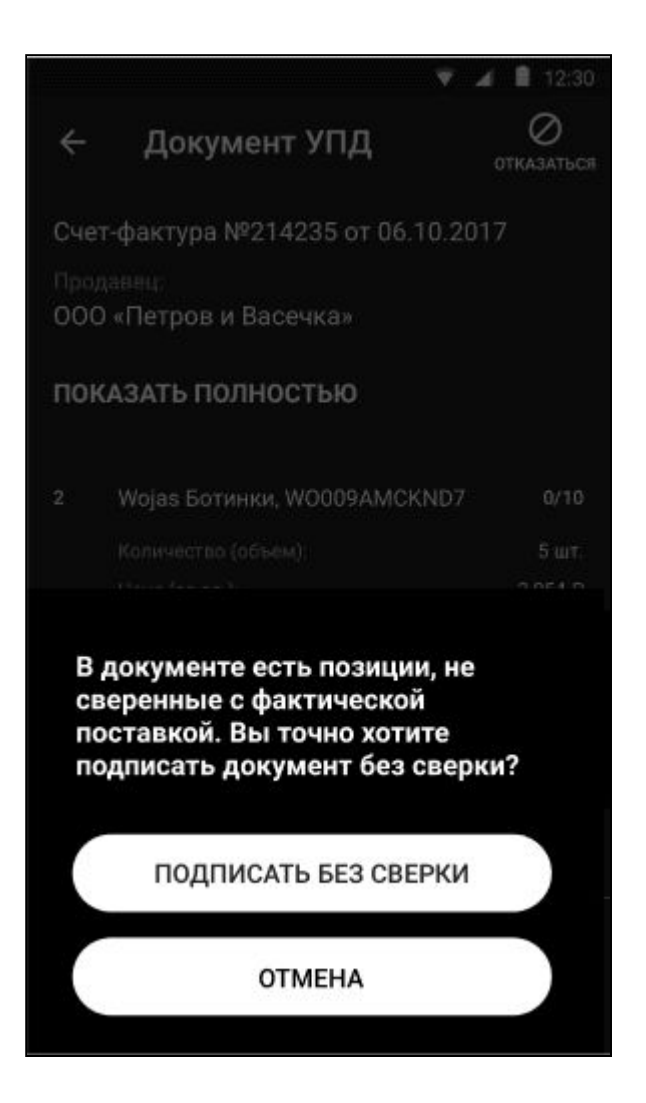

Нажмите Подписать.

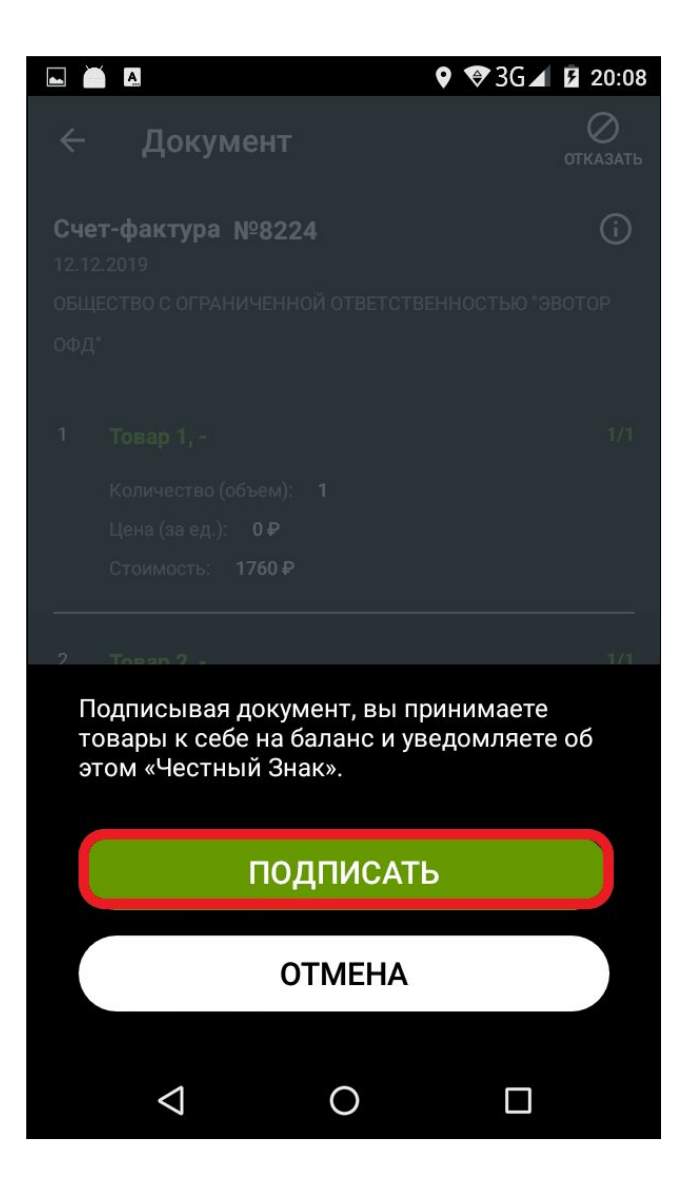

Готово! Вы приняли товар у поставщика, а Эвотор отправил отчёт в «Честный знак». Чтобы продолжить работу, нажмите **Хорошо**.

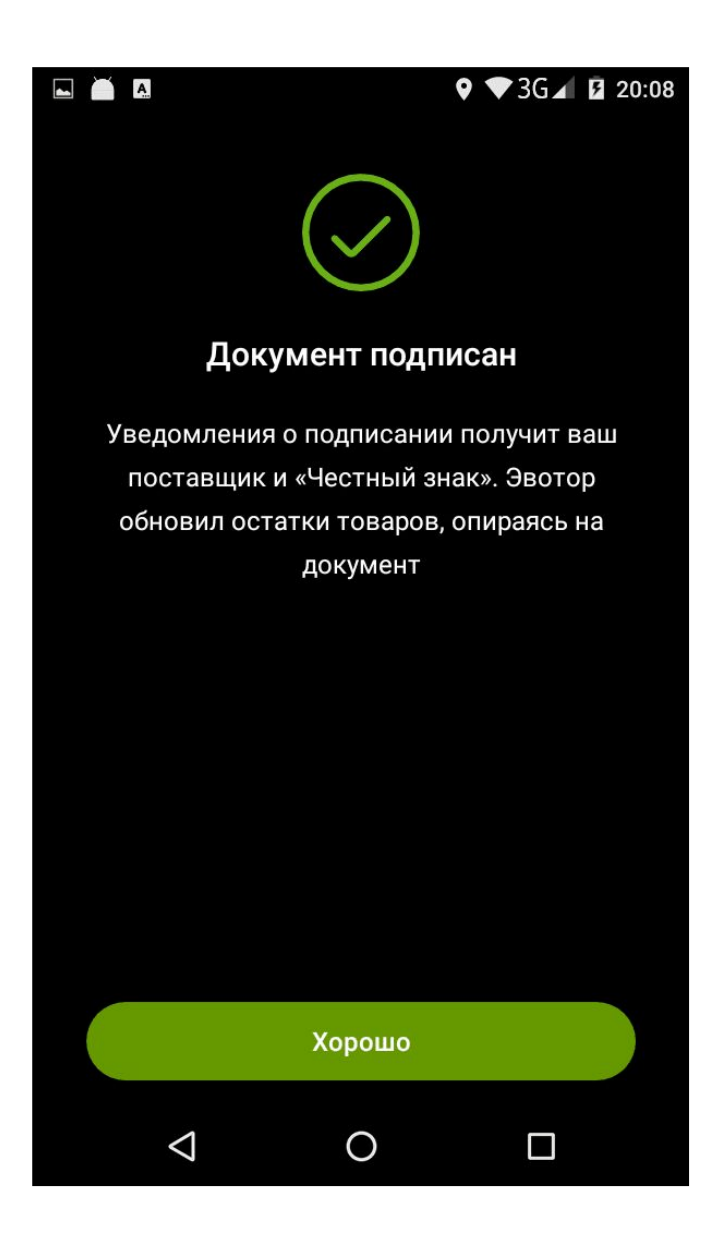

### Аннулировать документ

Если в УПД есть ошибки, его нужно аннулировать, а потом запросить у поставщика новый.

Чтобы аннулировать документ, откройте его и нажмите «Аннулировать» в нижней части экрана. Если вы уже провели сверку, кнопка появится в верхнем правом углу.

| ÷                  | Документ                                                                                 | <b>Е</b> ,                                       | ÷                           | Документ                                                                 | Ø<br>аннулировать                      |
|--------------------|------------------------------------------------------------------------------------------|--------------------------------------------------|-----------------------------|--------------------------------------------------------------------------|----------------------------------------|
| Нов                | ый документ                                                                              | ()                                               | Докум                       | иент подписан 10 октября                                                 | <u>(</u> )                             |
| Сче<br>06.1<br>000 | <b>т-фактура №214235</b><br>0.2017<br>«Рога и Копыта»                                    |                                                  | Счет-е<br>06.10.2<br>000 «Р | <b>фактура №214235</b><br>017<br>Рога и Копыта»                          |                                        |
| 2                  | Кеды VS ADVANTAGE<br>Количество (объем):<br>Цена (за ед.):<br>Стоимость:                 | 0/10<br>3 шт.<br>3 954 Р<br>19 770 Р             | 1                           | Кеды VS ADVANTAGE<br>Количество (объем):<br>Цена (за ед.):<br>Стоимость: | 30/30<br>30 шт.<br>2 434 Р<br>73 020 Р |
| 2<br>3             | Title<br>Количество (объем):<br>Цена (за ед.):<br>Стоимость:<br>Моza-X Ботинки, M0054AMM | 0/5<br>5 шт.<br>3 954 Р<br>19 770 Р<br>INP45 0/3 | 2                           | Кеды VS ADVANTAGE<br>Количество (объем):<br>Цена (за ед.):<br>Стоимость: | 5/5<br>5 шт.<br>2 434 Р<br>73 020 Р    |
|                    | ннулировать                                                                              | САТЬ<br>4 040 ¥                                  |                             |                                                                          |                                        |

Введите комментарий и нажмите Применить.

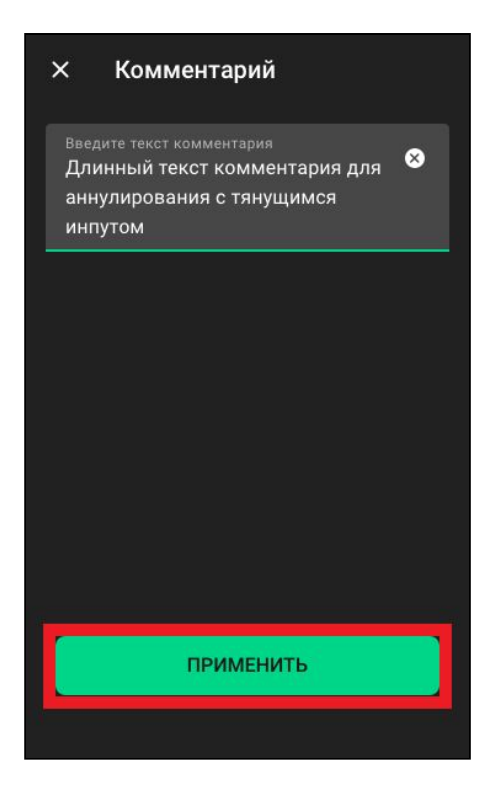

Нажмите Хорошо.

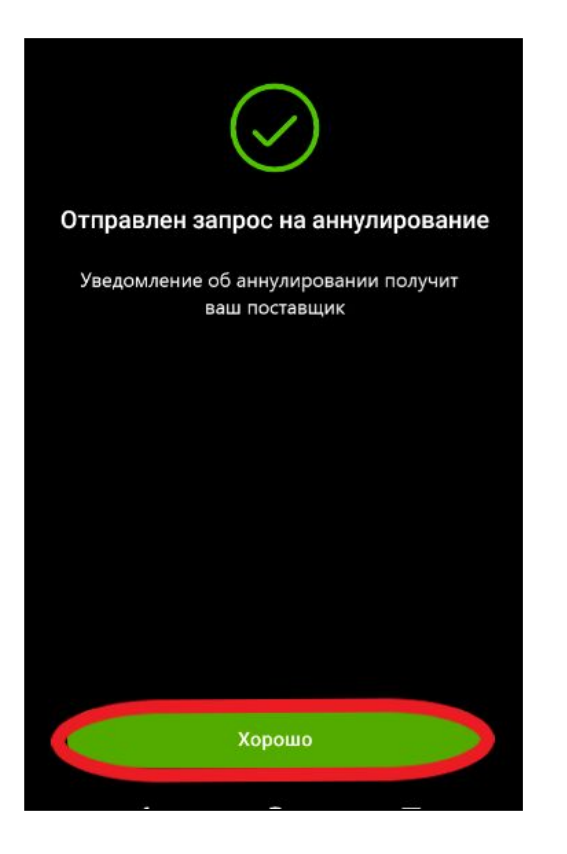

Документ получит статус «Запрос».

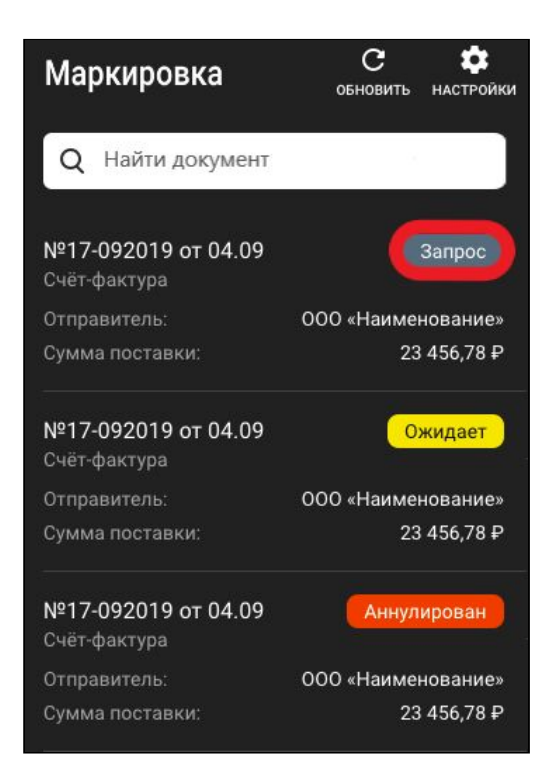

Поставщик должен подтвердить аннулирование. Если он подтвердит, документ получит статус «Аннулирован», а если не подтвердит — «Отказано». Если поставщик отказал в аннулировании, документ не теряет силы, но его больше нельзя изменить на Эвоторе. Вы можете отправить заявку на корректировку в личном кабинете ЭДО.

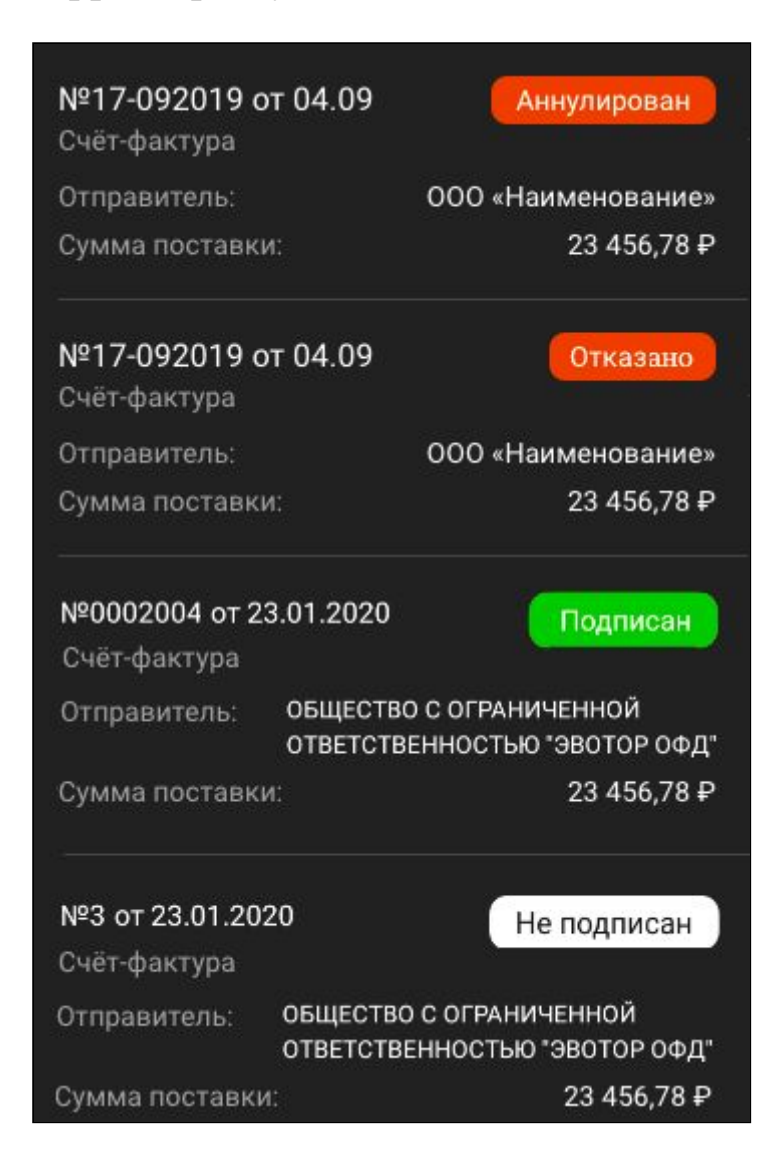

Поставщик может тоже отправить запрос на аннулирование, а вы — подтвердить его или отклонить. Документ, который поставщик попросил аннулировать, получит статус «Ожидает». Откройте документ.

| Маркировка                          | обновить настройки |
|-------------------------------------|--------------------|
| Q Найти документ                    |                    |
| №17-092019 от 04.09<br>Счёт-фактура | Запрос             |
| Отправитель:                        | 000 «Наименование» |
| Сумма поставки:                     | 23 456,78 ₽        |
| №17-092019 от 04.09<br>Счёт-фактура | Ожидает            |
| Отправитель:                        | 000 «Наименование» |
| Сумма поставки:                     | 23 456,78 ₽        |
| №17-092019 от 04.09<br>Счёт-фактура | Аннулирован        |
| Отправитель:                        | 000 «Наименование» |
| Сумма поставки:                     | 23 456,78 ₽        |

Если согласны, нажмите Аннулировать.

| 00(<br>анн         | ) "Ромашка" отправил зап<br>улирование, 05.03.20          | ирос на 🕚      |
|--------------------|-----------------------------------------------------------|----------------|
| Сче<br>06.1<br>000 | е <b>т-фактура №214235</b><br>0.2017<br>) «Рога и Копыта» |                |
| 2                  | Кеды VS ADVANTAG                                          | E 0/10         |
|                    | Количество (объем):                                       | 3 шт.          |
|                    | Цена (за ед.):                                            | 3 954 P        |
|                    | Стоимость:                                                | 19 770 P       |
| 2                  | Title                                                     | 0/5            |
|                    | Количество (объем):                                       | 5 шт.          |
|                    | Цена (за ед.):                                            | 3 954 ₽        |
|                    | Стоимость:                                                | 19 770 P       |
| 3                  | Moza-X Ботинки, MO                                        | 054AMMNP45 0/3 |
|                    | отказаться                                                | ннулировать    |
|                    | Стоимость:                                                | 4 848 P        |

Нажмите Хорошо, чтобы вернуться к списку документов.

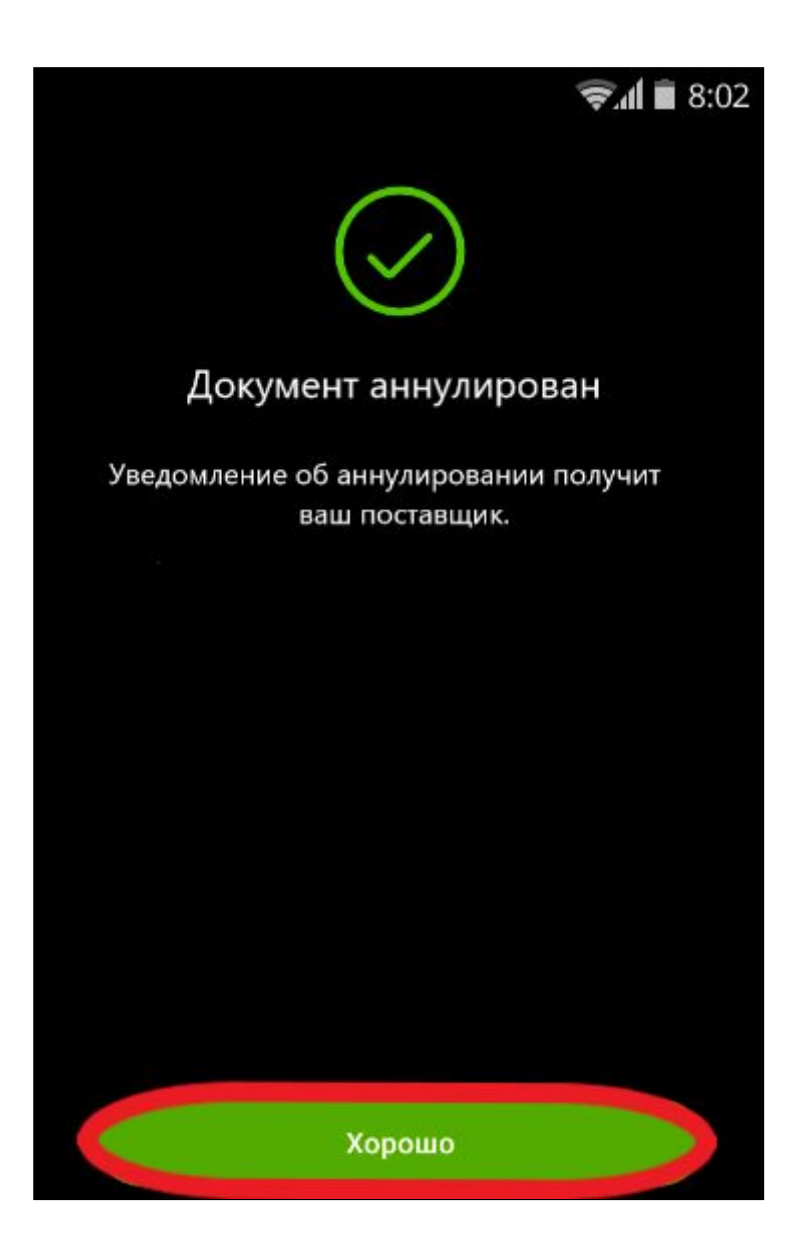

Если не согласны аннулировать документ, нажмите Отказаться.

| 00(<br>анн         | ) "Ромашка" отправил з<br>улирование, 05.03.20   | апрос на 🕕 🛈     |
|--------------------|--------------------------------------------------|------------------|
| Сче<br>06.1<br>000 | т-фактура №214235<br>0.2017<br>• «Рога и Копыта» |                  |
| 2                  | Кеды VS ADVANTA                                  | GE 0/10          |
|                    | Количество (объем):                              | 3 шт.            |
|                    | Цена (за ед.):                                   | 3 954 P          |
|                    | Стоимость:                                       | 19 770 P         |
| 2                  | Title                                            | 0/5              |
|                    | Количество (объем):                              | 5 шт.            |
|                    | Цена (за ед.):                                   | 3 954 ₽          |
|                    | Стоимость:                                       | 19 770 P         |
| 3                  | Moza-X Ботинки, N                                | 10054AMMNP45 0/3 |
|                    | отказаться                                       | АННУЛИРОВАТЬ     |
|                    | Стоимость:                                       | 4 848 P          |

Напишите комментарий и нажмите Применить.

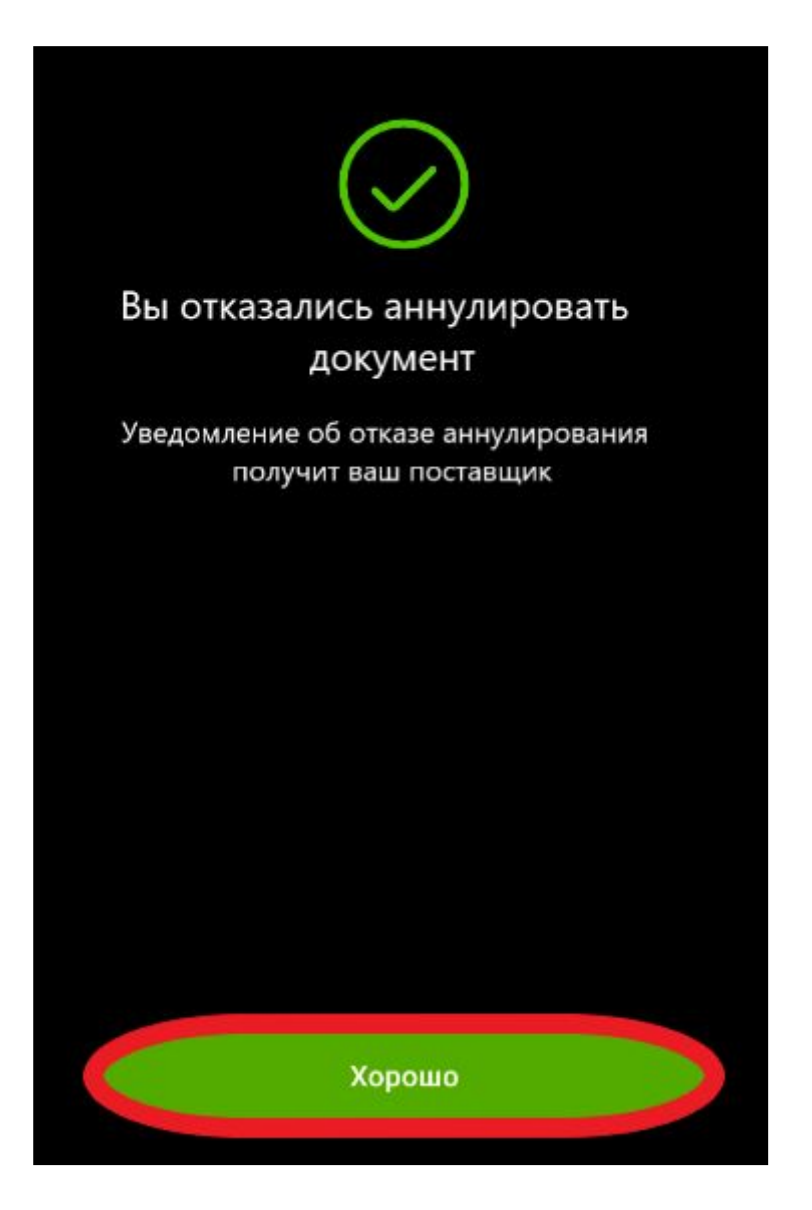

Нажмите Хорошо, чтобы вернуться в главное меню.

## В личном кабинете

Чтобы торговать маркированными товарами, сначала нужно подписать документы от поставщика. Поставщик отправляет их вам в электронном виде, когда отгружает товар. Рассказываем, как работать с документами в личном кабинете Эвотора.

#### Получить новые документы

### Откройте Личный кабинет → Документы (ЭДО).

Прежде чем работать с документами, обновите список. Это нужно делать в начале каждого сеанса работы.

Если в вашем личном кабинете с маркировкой работают несколько юридических лиц, выберите то, для которого хотите обновить список документов. Проверьте, что сертификат УКЭП соответствует юридическому лицу.

| ЭВОТОР                                                                                       | Q Поиск приложений                                                                                                 | 🚽 🌲 🙆 +7 999 000-00-00 -                                      |
|----------------------------------------------------------------------------------------------|----------------------------------------------------------------------------------------------------|---------------------------------------------------------------|
| ЛИЧНЫЙ КАБИНЕТ<br>СВОДКА<br>ТЕРМИНАЛЫ<br>МАГАЗИНЫ<br>СОТРУДНИКИ<br>ТОВАРЫ<br>ДОКУМЕНТЫ (ЭДО) | Электронный документооборот<br>Обновлено 19.03.2020 10:00 Обновить<br>С Данные успешно обновлены<br>Эвотор Такском | <ul> <li>Настройки ЭДО</li> <li>Выбрать другую ЭЦП</li> </ul> |

Если вы зарегистрированы в нескольких системах ЭДО, выберите оператора, от которого личный кабинет получит список документов. Получение документов от всех ЭДО одним обновлением не поддерживается.

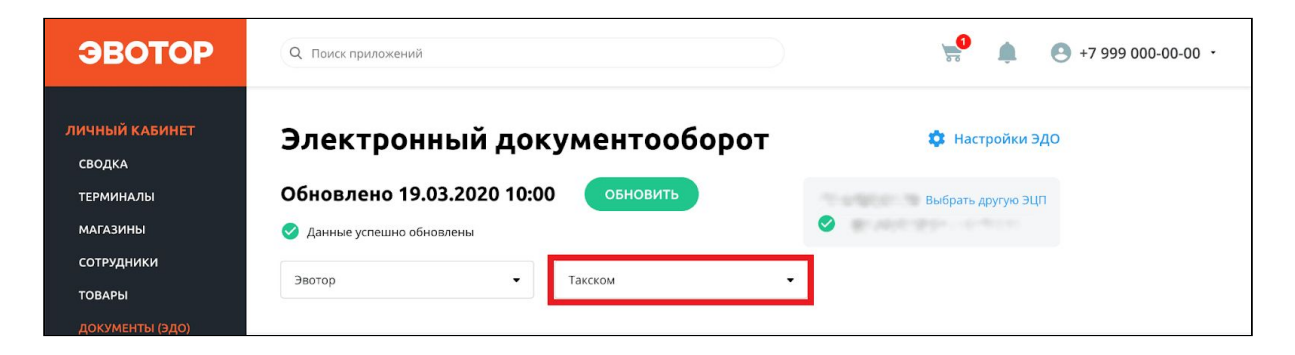

### Нажмите «Обновить».

| ЭВОТОР                                  | Q. Поиск приложений                       |             | <b>50 (</b>       |    |
|-----------------------------------------|-------------------------------------------|-------------|-------------------|----|
| ЛИЧНЫЙ КАБИНЕТ<br>СВОДКА                | Электронный доку                          | ментооборот | 🔅 Настройки Э     | до |
| терминалы                               | Обновлено 19.03.2020 10:00                | обновить    | Выбрать другую ЭЦ | n  |
| сотрудники<br>товары<br>документы (эдо) | Данные услешно обновлены     Эвотор     П | Такском 🗸   |                   |    |

Если вы подключили УКЭП к компьютеру, «Крипто Про» попросит выбрать сертификат подписи. Выберите сертификат, с которым в регистрировались у вашего оператора ЭДО, иначе обновление закончится ошибкой. Если вы подключили подпись к Эвотору, при первой попытке обновления документов возникнет ошибка. Нажмите **Продолжить через ЭЦП на терминале**. Поставьте галочку **Запомнить выбор**, если не хотите, чтобы ошибка возникала снова. Изменить эту настройку можно в разделе **Настройки ЭДО**.

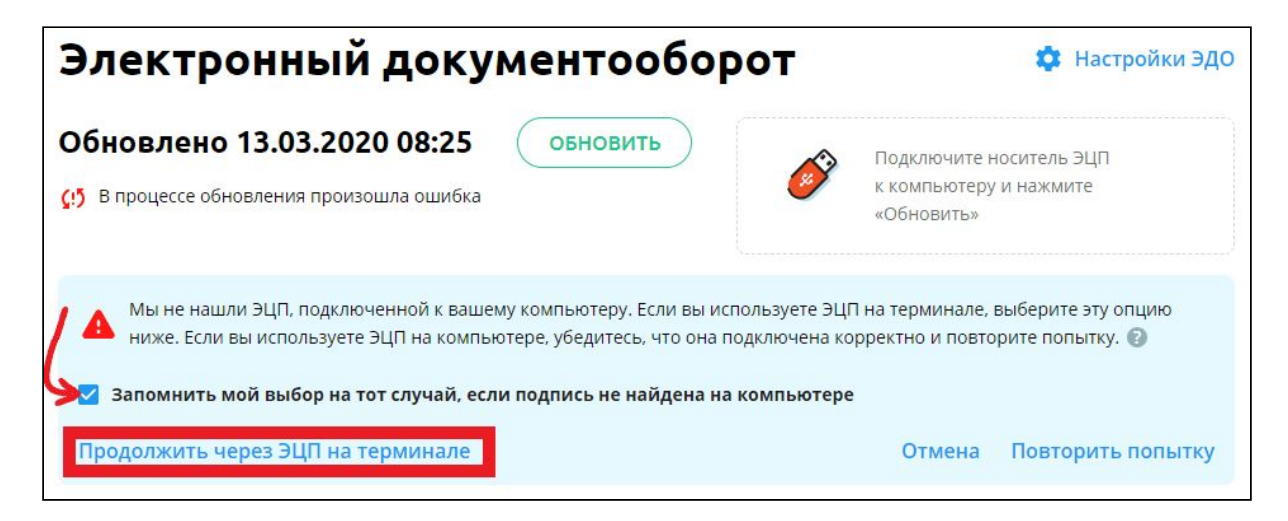

Личный кабинет сообщит об успехе и зафиксирует дату и время последнего обновления. Если у вас есть новые документы, они появятся в списке.

| ЭВОТОР                                                                                       | Q Поиск приложений                                                                            |                        | <b>*</b> •                            | 9 +7 999 000-00-00 · |
|----------------------------------------------------------------------------------------------|-----------------------------------------------------------------------------------------------|------------------------|---------------------------------------|----------------------|
| ЛИЧНЫЙ КАБИНЕТ<br>СВОДКА<br>ТЕРМИНАЛЫ<br>МАГАЗИНЫ<br>СОТРУДНИКИ<br>ТОВАРЫ<br>ЛОКУМЕНТЫ (ЗЛО) | Электронный докуме<br>Обновлено 19.03.2020 10:00<br>Данные успешно обновлены<br>Эвотор такско | обновить<br>Ом т       | 🔹 Настройки ЭДС<br>Выбрать другую ЭЦП |                      |
| ЛЕНТА НОВОСТЕЙ                                                                               | № 12-6762 or 03 03 2020                                                                       |                        |                                       |                      |
| маркировка                                                                                   | Счет-фактура Отпрає                                                                           | витель                 | Сумма поставки                        |                      |
| МАГАЗИН ПРИЛОЖЕНИЙ                                                                           | Новый 000 С.                                                                                  | лавутич                | 3 260,00 руб.                         |                      |
| мои покупки                                                                                  | № 5 ot 03.03.2020                                                                             |                        |                                       |                      |
| оплата                                                                                       | Счет-фактура Отправ                                                                           | витель                 | Сумма поставки                        |                      |
| ЭКВАЙРИНГ ЭВОТОР.РАҮ                                                                         | Подписан ИП Ива                                                                               | анов Сергей Степанович | 60 000,00 руб.                        |                      |
| КРЕДИТОВАНИЕ                                                                                 | № 4 от 03.03.2020                                                                             |                        |                                       |                      |

Если обновление закончится с ошибкой, личный кабинет объяснит, что именно пошло не так и как это можно исправить.

#### Подписать документ

Открыв любой документ, вы увидите его номер, дату, информацию о поставщике, список товаров.

Здесь же можно сверить документ с фактической поставкой. Проводить сверку необязательно, но рекомендуем сделать это. Подписанные документы уйдут в «Честный знак», и вы будете отвечать за все товары, которые получили по бумагам.

#### Нажмите Подписать.

| Q Поиск приложений                          | Док                  | умент                                              |          |                        |                                         |                         |                                                 |        | × |
|---------------------------------------------|----------------------|----------------------------------------------------|----------|------------------------|-----------------------------------------|-------------------------|-------------------------------------------------|--------|---|
| Электрон                                    | Счет-ф               | оактура № 33 от 24.03.2020                         | Новое    |                        |                                         |                         |                                                 |        | ١ |
| Обновлено 24                                | Продаве<br>Всего к о | ец ООО "Обувь Оптом Всем"<br>оплате 84 000,00 руб. |          | Для того ч<br>с помощы | тобы провест <i>и</i><br>о 2D-сканера т | і сверку п<br>овары, ук | озиций, начните сканиро<br>азанные в документе. | вать   | Ę |
|                                             | Подробі              | lee                                                |          |                        |                                         |                         |                                                 |        |   |
|                                             | № п/п                | Наименование                                       | Ед. изм. | Кол-во                 | Цена (руб.)                             | Налог                   | Стоимость с налогом                             | Сверка | a |
| <b>№ 32 от 24.03.2020</b><br>Счет-фактура   | 1                    | Ботинки Red Star - Арт. 27719 -<br>утепл.          | пар      | 20                     | 2 100,00                                | 20%                     | 42 000,00                                       | 1/20   | 7 |
| Новое                                       | 2                    | Туфли Calipso Shine - Арт. X8718                   | пар      | 25                     | 1 680,00                                | 20%                     | 42 000,00                                       | 25/25  | 0 |
|                                             | Всего                |                                                    |          |                        |                                         |                         | 84 000,00                                       | 26/45  | 4 |
| № 33 от 24.03.2020<br>Счет-фактура<br>Новое | отк                  | лонить                                             |          |                        |                                         |                         | ПО                                              | одписа |   |

Подписывать можно документы в статусе «Новый» и «Не подписан». Статус «Не подписан» получают документы, подписание которых завершилось ошибкой, и теперь их нужно подписать заново.

Если вы подключили УКЭП к компьютеру, «Крипто Про» попросит выбрать сертификат подписи. Выберите сертификат, с которым в регистрировались у вашего оператора ЭДО, иначе обновление закончится ошибкой.

Если вы не проводили сверку, личный кабинет попросит подтвердить доверительное подписание. Нажмите **Подписать**.

|                                                                                                    | ×                |
|----------------------------------------------------------------------------------------------------|------------------|
| Подписать документ:                                                                                           |                  |
| Вы хотите провести доверительную приёмку <b>Счет-фактура № 11-6927 от 13.02.2020</b> . Убедитесь, что была пр | ооведена сверка, |
| прежде чем подписать документ.<br>Отменить операцию будет невозможно.                                         |                  |
|                                                                                                    |                  |
|                                                                                                    |                  |
|                                                                                                    |                  |

Готово! Вы подписали документ!

#### Аннулировать документ

Если в документе что-то не так, его нужно аннулировать. Аннулировать можно документы в статусах «Новый», «На подписании», «Не подписан» или «Подписан». Аннулирование это полная отмена документа. Поставщик должен будет создать новый исправленный документ и отправить его вам. Для аннулирования документов тоже нужна УКЭП.

**Важно!** Оператор «Платформа ЭДО» не поддерживает аннулирование документов через личный кабинет Эвотора. Отклонить документ вы можете <u>в лином кабинете оператора</u>.

Откройте документ. Нажмите Отклонить.

| Q Поиск приложений                          | Документ                                                                                            |                 |                         |                                 |                       |                                                 |                       | ×      |
|---------------------------------------------|----------------------------------------------------------------------------------------------------|-----------------|-------------------------|---------------------------------|-----------------------|-------------------------------------------------|-----------------------|--------|
| <b>Электрон</b><br>Обновлено 24             | Счет-фактура № 33 от 24.03.2020<br>Продавец ООО "Обувь Оптом Всем"<br>Всего к оплате 84 000,00 руб. | Новое           | Для того ч<br>с помощью | тобы провести<br>о 2D-сканера т | сверку п<br>овары, ук | озиций, начните сканиро<br>азанные в документе. | зать                  |        |
| № 32 ot 24.03.202(                          | Подробнее<br>№ п/п Наименование<br>1 Ботинки Red Star - Арт. 27719 -<br>утепл.                      | Ед. изм.<br>пар | <b>Кол-во</b><br>20     | Цена (руб.)<br>2 100,00         | Налог<br>20%          | Стоимость с налогом<br>42 000,00                | Сверн<br>1/20         | a<br>¶ |
| Новое                                       | 2 Туфли Calipso Shine - Арт. X8718<br>Всего                                                         | пар             | 25                      | 1 680,00                        | 20%                   | 42 000,00<br><b>84 000,00</b>                   | 25/25<br><b>26/45</b> | 0      |
| № 33 от 24.03.2021<br>Счет-фактура<br>Новое | отклонить                                                                                           |                 |                         |                                 |                       | по                                              | одпис4                | ать    |

Напишите сообщение поставщику с объяснением причин аннулирования. Нажмите **Аннулировать**.

| Вы хотите отклон | ить <b>Счет-фактура № 11-6927 от 13.02.2020</b> . Укажите причину |  |
|------------------|-------------------------------------------------------------------|--|
| Отменить опера   | цию будет невозможно.                                             |  |
|                  |                                                                   |  |
|                  |                                                                   |  |
|                  |                                                                   |  |
|                  |                                                                   |  |

Документ примет статус «Ожидает аннулирования». Поставщик может либо подтвердить ваш запрос, либо отклонить его. В первом случае документ получит статус «Аннулирован», во втором — «Отказано в аннулировании». Поставщик может прислать запрос на аннулирование вам. Он тоже должен указать причину. Документ с таким запросом получит статус «Запрос на аннулирование». Вы тоже можете подтвердить запрос или отклонить его.

Готово! Вы аннулировали документ.

#### Сверить поставку

Если в документе есть маркированные товары, личный кабинет предложит сделать сверку. Это не обязательно, можно согласиться на так называемое доверительное подписание. Подписывая УПД, вы отчитываетесь в «Честный знак», что получили все товары из УПД.

| Q Поиск приложений                          | Документ                                                                                            |                              |                                                |                                                    | ×        |
|---------------------------------------------|----------------------------------------------------------------------------------------------------|------------------------------|------------------------------------------------|----------------------------------------------------|----------|
| <b>Электрон</b><br>Обновлено 24             | Счет-фактура № 33 от 24.03.2020<br>Продавец 000 "Обувь Оптом Всем"<br>Всего к оплате 84 000,00 руб. | Новое<br>Для того<br>с помош | чтобы провести сверку<br>ью 2D-сканера товары, | позиций, начните сканиро<br>указанные в документе. | вать     |
|                                             | № п/п Наименование                                                                                  | Ед. изм. Кол-в               | о Цена (руб.) Нало                             | г Стоимость с налогом                              | Сверка   |
| <b>№ 32 от 24.03.2020</b><br>Счет-фактура   | 1 Ботинки Red Star - Арт. 27719 -<br>утепл.                                                         | пар 20                       | 2 100,00 20%                                   | 42 000,00                                          | 1/20 🍞   |
| Новое                                       | 2 Туфли Calipso Shine - Арт. X8718                                                                  | пар 25                       | 1 680,00 20%                                   | 42 000,00                                          | 25/25 🥥  |
|                                             | Bcero                                                                                               |                              |                                                | 84 000,00                                          | 26/45    |
| № 33 от 24.03.2020<br>Счет-фактура<br>Новое | отклонить                                                                                           |                              |                                                | по                                                 | одписать |

Чтобы провести сверку, подключите к компьютеру 2D-сканер через любой USB-порт.

Начните сканировать коды маркировки. Если марки нет в УПД, личный кабинет сообщит об этом.

| Счет-ф               | актура №                                                 | 33 от 24.03.2020                                                                                                    | Новое                                                                                                    |                                                                                                    |                                                                                                    |                                                                                                    |
|----------------------|----------------------------------------------------------|----------------------------------------------------------------------------------------------------|----------------------------------------------------------------------------------------------------|----------------------------------------------------------------------------------------------------|----------------------------------------------------------------------------------------------------|----------------------------------------------------------------------------------------------------|
| Продаве<br>Всего к о | ц ООО плате                                              | 'Обувь Оптом Всем''<br>84 000,00 руб.                                                                                       | ×                                                                                                    | Для того чтобы провести сверку пози<br>с помощью 2D-сканера товары, указа                                                                                                    | иций, начните сканира<br>анные в документе.                                                                                                    | овать                                                                                                    |
| Подробн              | нее                                                      |                                                                                                    |                                                                                                    |                                                                                                    |                                                                                                    |                                                                                                    |
| № п/п                | Наимен                                                   |                                                                                                    |                                                                                                    |                                                                                                    | ×                                                                                                    | Сверка                                                                                                    |
| 1                    | Ботинк<br>утепл.                                         |                                                                                                    |                                                                                                    |                                                                                                    |                                                                                                    | 1/20 🍞                                                                                                    |
| 2                    | Туфли (                                                  | <b>Товара с т</b><br>Свяж                                                                                                   | аким коде<br>китесь с пе                                                                                                    | ом маркировки нет в докуме<br>оставщиком или проверьте                                                                                                    | нте                                                                                                    | 25/25 🤇                                                                                                    |
| Всего                |                                                          | другие д                                                                                                    | окументы                                                                                                    | I — возможно, товар есть в ни                                                                                                    | х.                                                                                                    | 26/45                                                                                                    |
|                      |                                                          |                                                                                                    |                                                                                                    | продолжить                                                                                                    |                                                                                                    |                                                                                                    |
|                      | Счет-ф<br>Продаве<br>Всегокс<br>№ п/п<br>1<br>2<br>Всего | Счет-фактура №<br>Продавец 000 °<br>Всего к оплате<br>Подробнее<br>№ п/п Наимен<br>1 Ботинк<br>утепл.<br>2 Туфли (<br>Всего | Счет-фактура № 33 от 24.03.2020<br>Продавец ООО "Обувь Оптом Всем"<br>Всего к оплате 84 000,00 руб.<br>Подробнее<br>№ п/п Наимея<br>1 Ботинк<br>утепл.<br>2 Туфли с Свяж<br>Другие д | Счет-фактура № 33 от 24.03.2020 Новос<br>Продавец 000 "Обувь Оптом Всем"<br>Всего к оплате 84 000,00 руб.<br>Подробнее<br>№ п/п Наимен<br>1 Ботинк<br>утепл.<br>2 Туфли с<br>Всего | Счет-фактура № 33 от 24.03.2020 Нове<br>Продавец ООО "Обувь Оптом Всем"<br>Всего к оплате 84 000,00 руб.<br>Подробнее<br>№ п/л Наиме<br>1 Ботинк<br>утепл.<br>2 Туфли (<br>Всего<br>Всего<br>Подролжить | Счет-фактура № 33 от 24.03.2020 Горо<br>Продавец 000 "Обувь Оптом Всем"<br>Всего к оплате 84 000,00 руб. Для того чтобы провести сверку позиций, начните сканирь<br>с помощью 2D-сканера товары, указанные в документе.<br>Для того чтобы провести сверку позиций, начните сканирь<br>с помощью 2D-сканера товары, указанные в документе.<br>Свяркитесь с поставщиком или проверьте<br>другие документы — возможно, товар есть в них.<br>ПРОДОЛЖИТЬ |

Если марки нет в УПД или после сверки остались неотсканированные товары, обратитесь к поставщику. Когда сверите все товары, личный кабинет предложит подписать документ.

Когда сверите поставку и подпишите УПД, личный кабинет предложит принять товары на баланс. Он свяжет товары из УПД с позициями из номенклатуры Эвотора, создаст новые позиции, если надо, и обновит остатки. Чтобы управлять товарами, перейдите в **Личный кабинет** → **Товарный учёт**.

Готово! Вы сверили документ с поставкой!

# Приёмка товаров

## На Эвоторе

Эвотор умеет принимать товары на баланс на основании универсального передаточного документа (УПД). Он посчитает, сколько товара было в накладной, и обновит складские остатки. Если товара нет в номенклатуре, создаст карточку товара. Эвотор предложит принять товар после того, как вы сверите и подпишете УПД.

Чтобы начать приёмку, нажмите Обновить остатки.

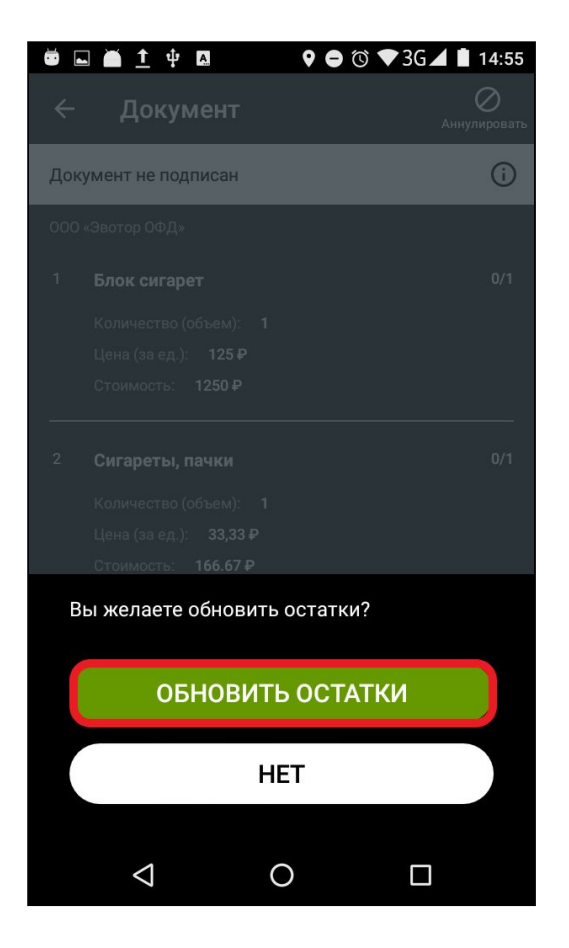

Эвотор выведет список позиций из УПД. Нажмите на позицию из списка.

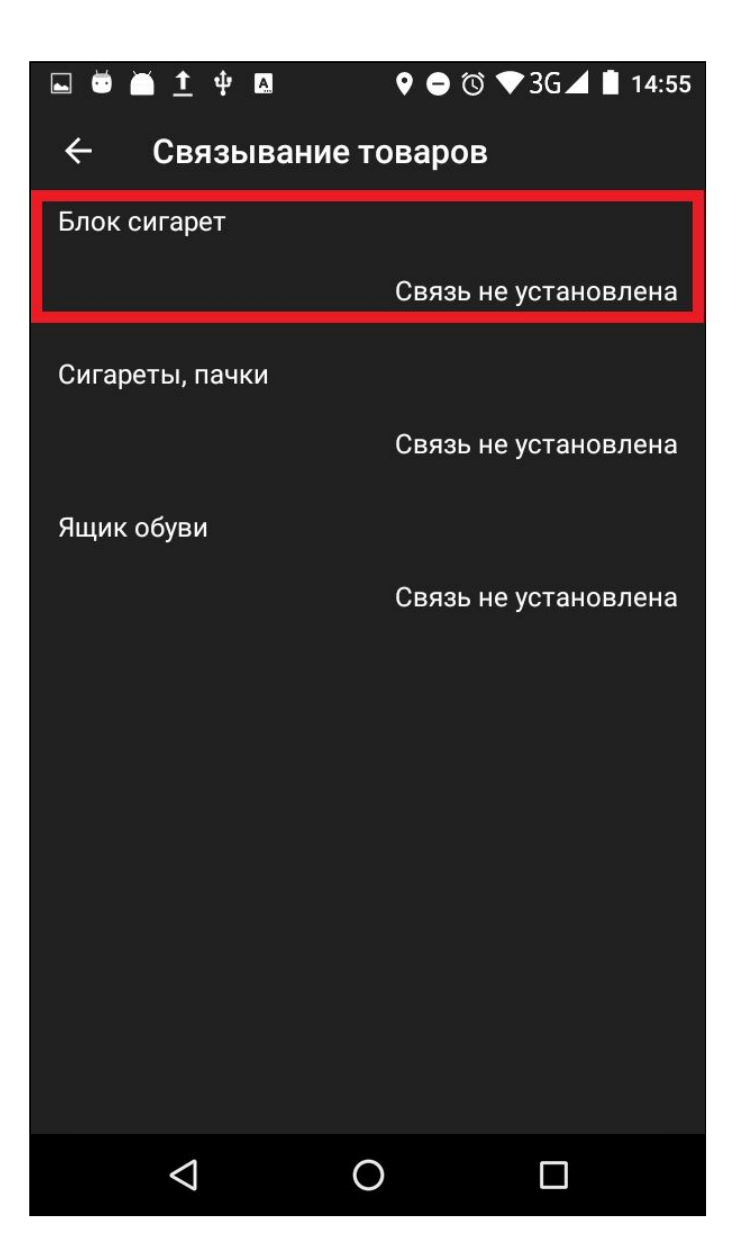

Эвотор откроет номенклатуру товаров. Если позиции ещё нет в номенклатуре, нажмите Добавить.

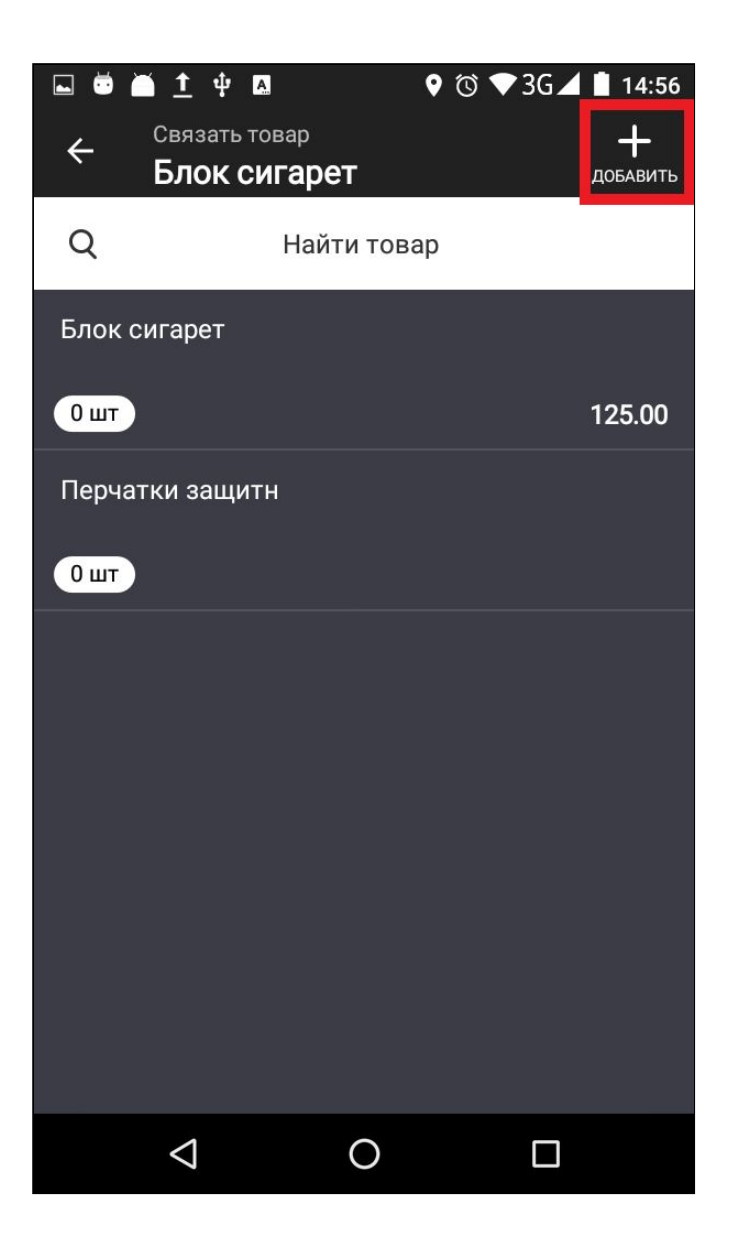

Эвотор сам заполнит карточку товара, опираясь на УПД. Проверьте данные и нажмите **Сохранить**.

|                     | ۱ 🕂 🛋 🖣                | A          | � ७ ♥ 3G⊿ | 14:56     |
|---------------------|------------------------|------------|-----------|-----------|
| ×                   | Редакт                 | гор товара | 1         | COXP.     |
| Наим<br>Бло         | иенование<br>к сигарет |            |           | $\otimes$ |
| Код т<br>5          | овара                  |            |           | $\otimes$ |
| Арт                 | икул                   |            |           |           |
| Штри<br>0460        | іхкоды<br>00439934035  | 5          |           | v         |
| Цена<br>125.        | продажи<br>00          |            |           | $\otimes$ |
| Цена<br><b>0.00</b> | закупки                |            |           | $\otimes$ |
| Един<br><b>ШТ</b>   | ица измерения          |            |           |           |
| Опи                 | сание                  |            |           |           |
| Top                 |                        | <u>.</u>   |           |           |
|                     |                        | СОХРАНИ    | ТЬ        |           |
|                     | $\triangleleft$        | 0          |           |           |

Если позиция уже есть в номенклатуре, выберите её из списка.

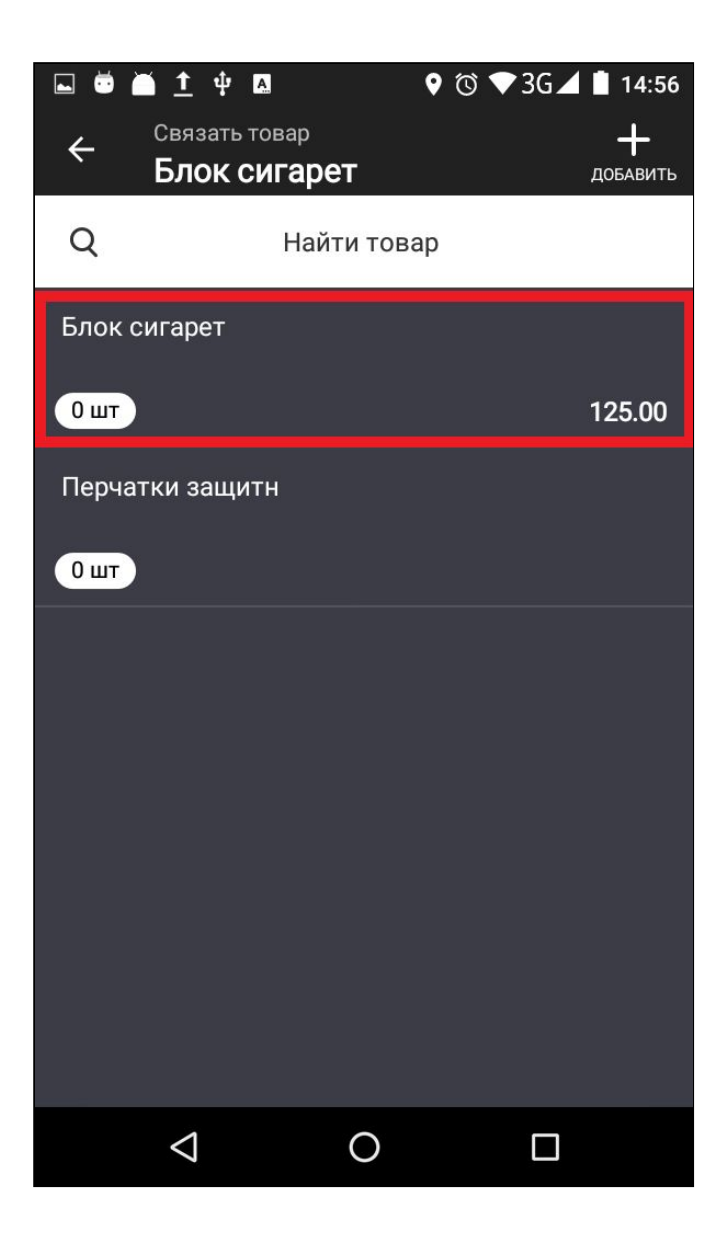

Эвотор обновит остатки и отметит позицию в УПД зелёным.

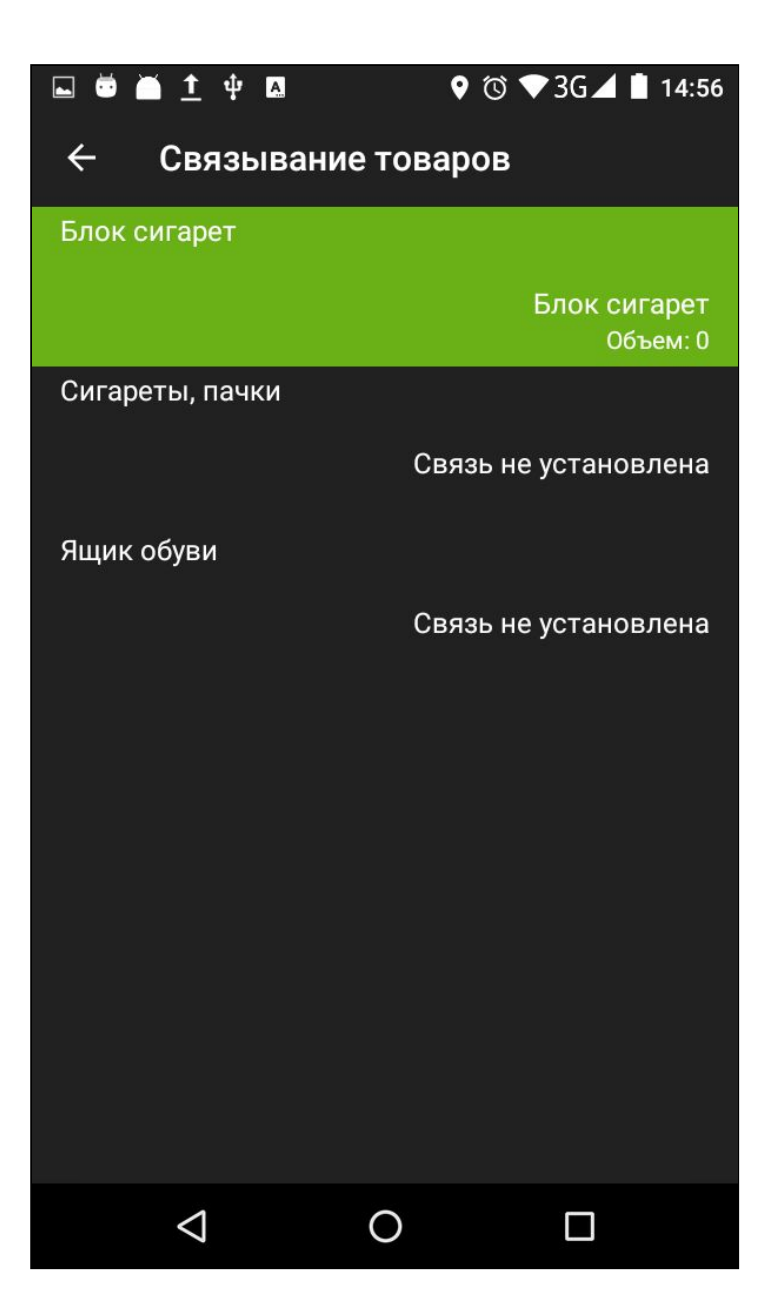

Свяжите таким же образом все товары из УПД. Нажмите Готово.

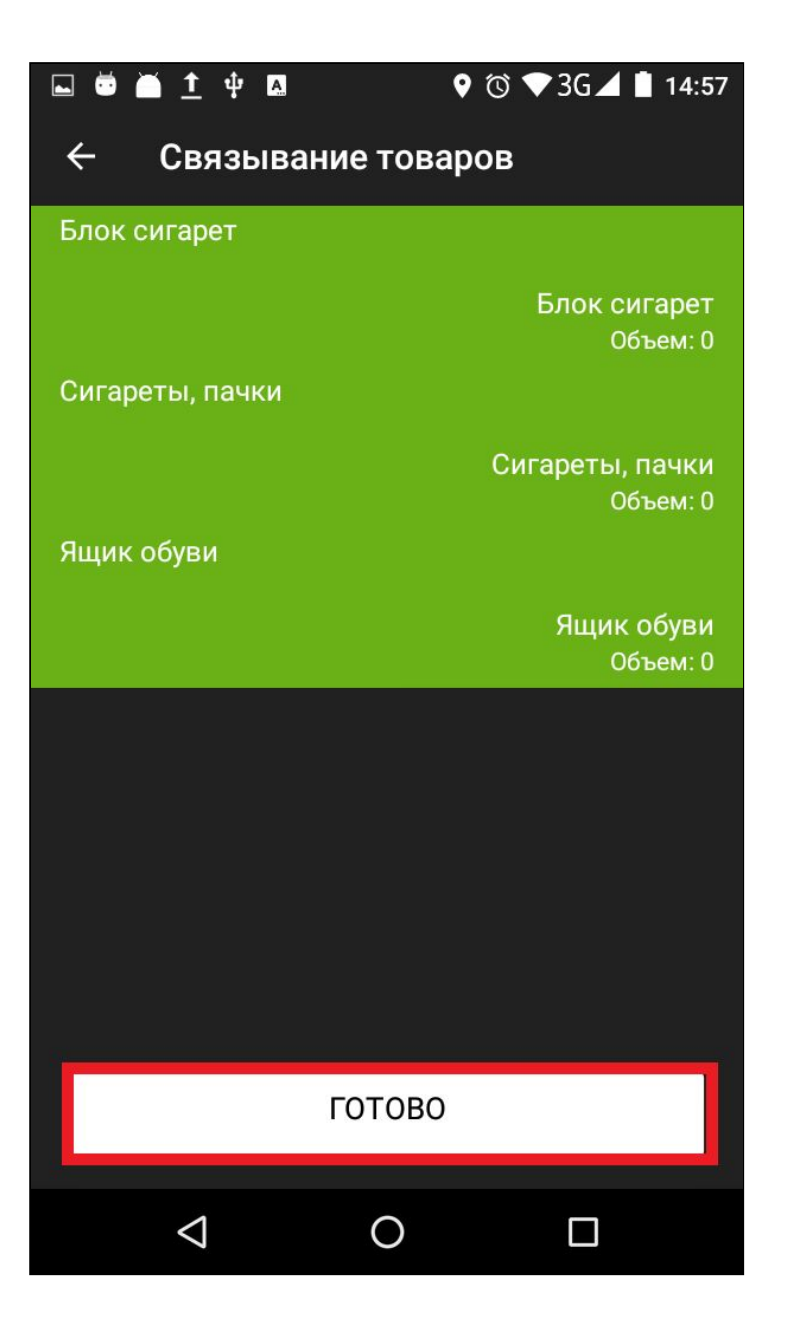

Готово! Вы приняли маркированный товар на баланс.

## Продажа маркированных лекарств по рецепту

Аптеки и все, кто торгует лекарствами, должны отчитываться о продажах в «Честный знак». Рассказываем, как продавать лекарства по рецепту с частичной и полной льготой.

Откройте Продажа лекарств.

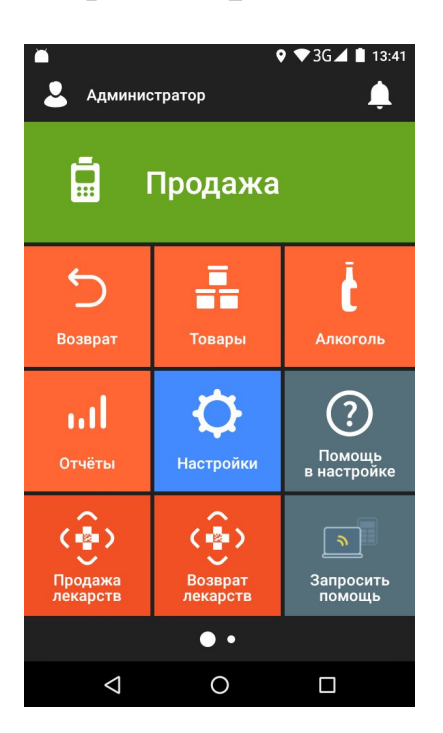

Нажмите По рецепту.

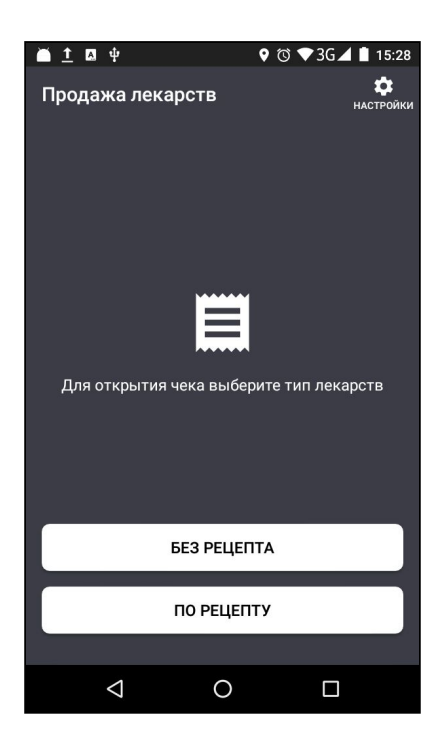

Выберите тип льготы — без льгот, полная льгота или частичная льгота. Если продаёте лекарства по льготе, введите серию, номер и дату рецепта. Нажмите **Открыть чек**.

| ⊑ ă <u>†</u> Δ ψ ♀ ♂ ♥ 3G ∡ ∎ 15:30        |                                            | 🖬 📺 👖 Ψ 🛛 🗣 🛇 🐨 3G⊿ 🛢 15:32         |
|--------------------------------------------|--------------------------------------------|-------------------------------------|
| ← По рецепту                               | 🔶 По рецепту                               | ← По рецепту                        |
| ЧАСТ. ЛЬГОТА ПОЛН. ЛЬГОТА <b>БЕЗ ЛЬГОТ</b> | ЧАСТ. ЛЬГОТА <b>ПОЛН. ЛЬГОТА</b> БЕЗ ЛЬГОТ | ЧАСТ. ЛЬГОТА ПОЛН. ЛЬГОТА БЕЗ ЛЬГОТ |
|                                            | Номер рецепта<br>1                         | Номер рецепта<br>1                  |
|                                            | Номер серии рецепта<br>2                   | Номер серии рецепта<br>2            |
| Ввод данных рецепта не требуется           | Дата выдачи рецепта<br>18.09.2020          | Дата выдачи рецепта<br>14.09.2020   |
|                                            |                                            |                                     |
|                                            |                                            |                                     |
|                                            |                                            |                                     |
| ОТКРЫТЬ ЧЕК                                | ОТКРЫТЬ ЧЕК                                | ОТКРЫТЬ ЧЕК                         |
|                                            |                                            |                                     |
|                                            |                                            |                                     |

Добавьте товар в чек — отсканируйте штрихкод или нажмите **+Товар** и выберите товар из списка.

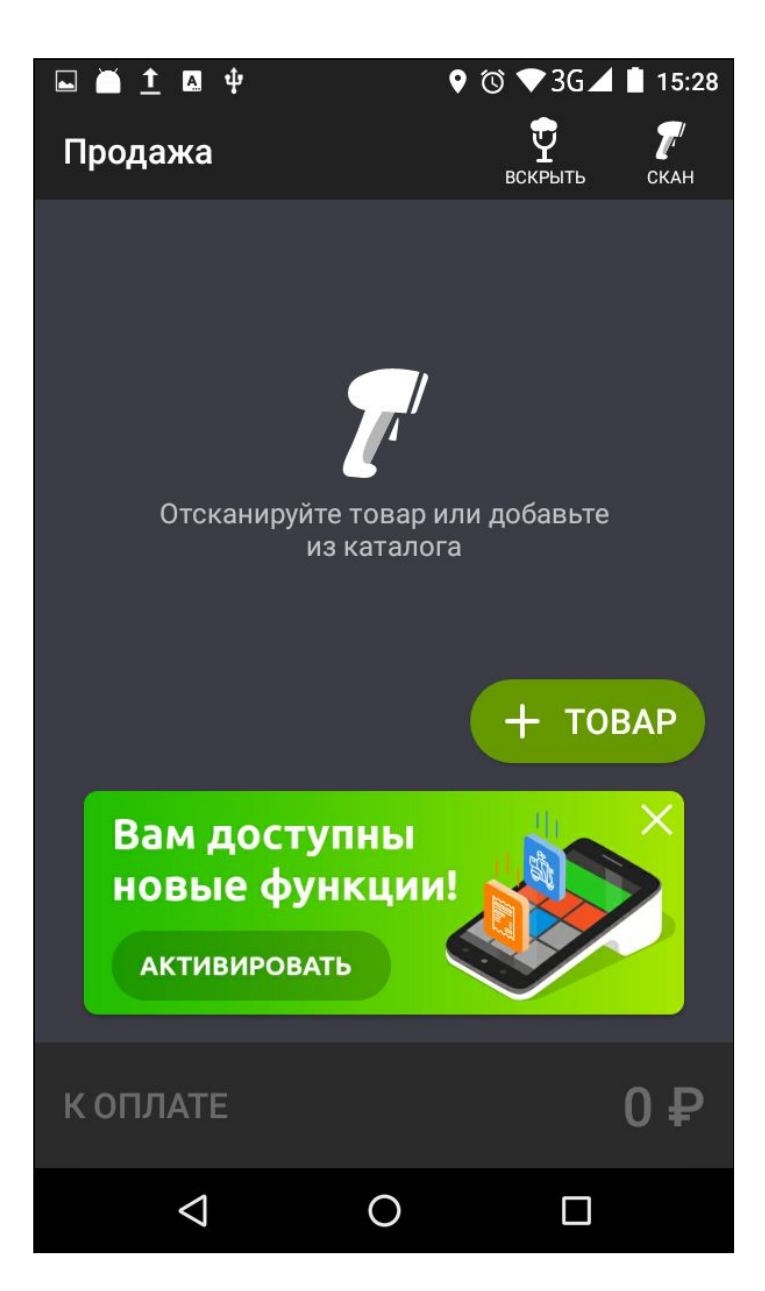

Отсканируйте код маркировки.

|            | <u>†</u> 🖪 🕂    |                      | 0 🛈 🛡             | 3G 🖌 🗎           | 15:29 |
|------------|-----------------|----------------------|-------------------|------------------|-------|
| ÷          | Товары          | BC                   | <b>Ф</b><br>КРЫТЬ | <b>Г</b><br>скан |       |
| q          | I               | Найти това           | ар                |                  |       |
| Аспи       | рин             |                      |                   |                  |       |
| C C        | читайте ко      | д маркиј             | ровки             |                  |       |
| БТс        | вар: Аспирин    | I                    |                   |                  |       |
| •          |                 | 011234567<br>W8ME66t | 7890123<br>te     | 4219K            | 0     |
| П          |                 | 17 600               | 05.08 20          | 19               |       |
| <b>G</b> _ |                 |                      |                   | [    ]           |       |
| С          |                 |                      | c                 | TMEHA            |       |
| 1 шт       |                 |                      |                   | 3                | 3.33  |
| Ящин       | к обуви         |                      |                   |                  |       |
| 1шт        |                 |                      |                   | 83               | 3.33  |
|            | $\triangleleft$ | 0                    |                   |                  |       |

Завершите продажу как обычно. Если продаёте товар по частичной льготе, Эвотор попросит отдельно ввести сумму льготной части. Также Эвотор проследит, чтобы в льготном чеке не было других товаров, кроме лекарств.

Готово! Вы продали маркированные лекарства по рецепту.

## Продажа прочих маркированных товаров

Чтобы продавать маркированные товары — сигареты, обувь, одежду, лекарства и другие, поставьте приложение «Маркировка». Купите 2D-сканер — обычный сканер штрихкодов не распознаёт двухмерные коды DataMatrix. Если уже продаёте алкоголь, сканер для ЕГАИС подойдёт.

Когда сохраняете маркированный товар на Эвоторе, присвойте ему отдельный тип — «Маркированный табак», «Маркированная обувь» или «Маркированные лекарства».

Когда добавите маркированный товар в чек, Эвотор попросит отсканировать код маркировки.

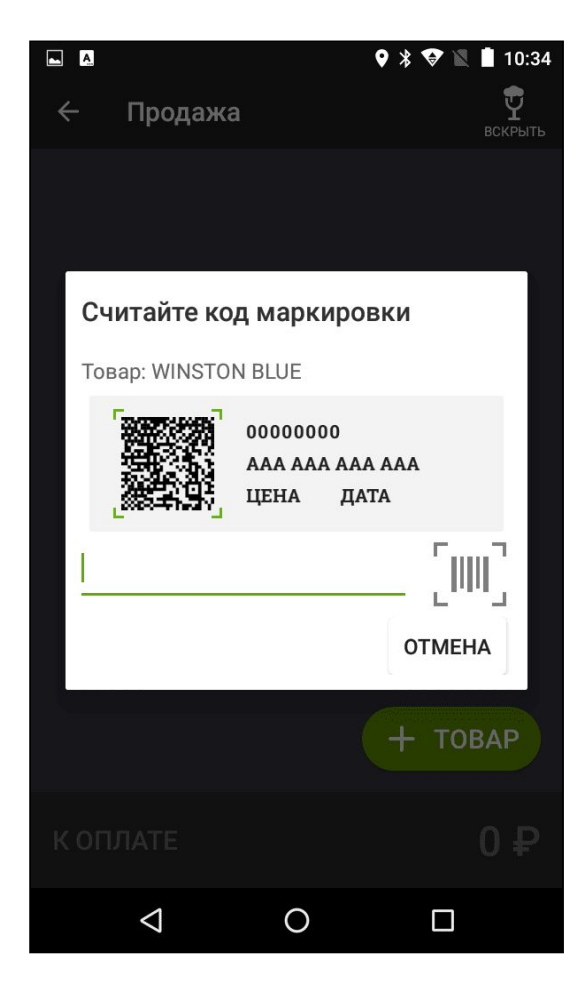

# Продажа табака

## Контролировать МРЦ маркированных сигарет

Эвотор помогает контролировать цену, по которой вы продаёте маркированные сигареты. Если продадите их дешевле, чем за 75% от МРЦ, получите штраф. Скажите Эвотору подставлять в чек МРЦ — это предотвратит случайные ошибки и защитит вас от штрафов. А ещё сэкономит время кассира: не нужно будет каждый раз вводить цену.

Чтобы включить контроль МРЦ, откройте приложение «Продажа табака». Нажмите **Продажа табака** на главном экране Эвотора.

Откройте выпадающее меню в правом верхнем углу экрана. Выберите **Настройки**.

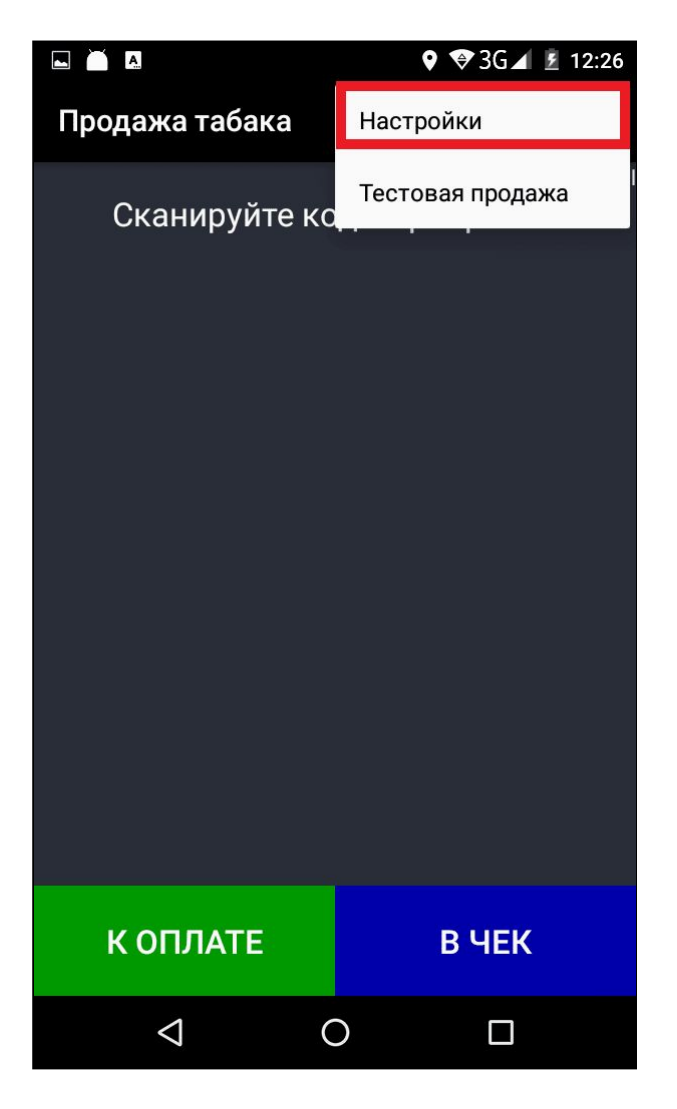

Отметьте галочкой Изменять цену на МРЦ.

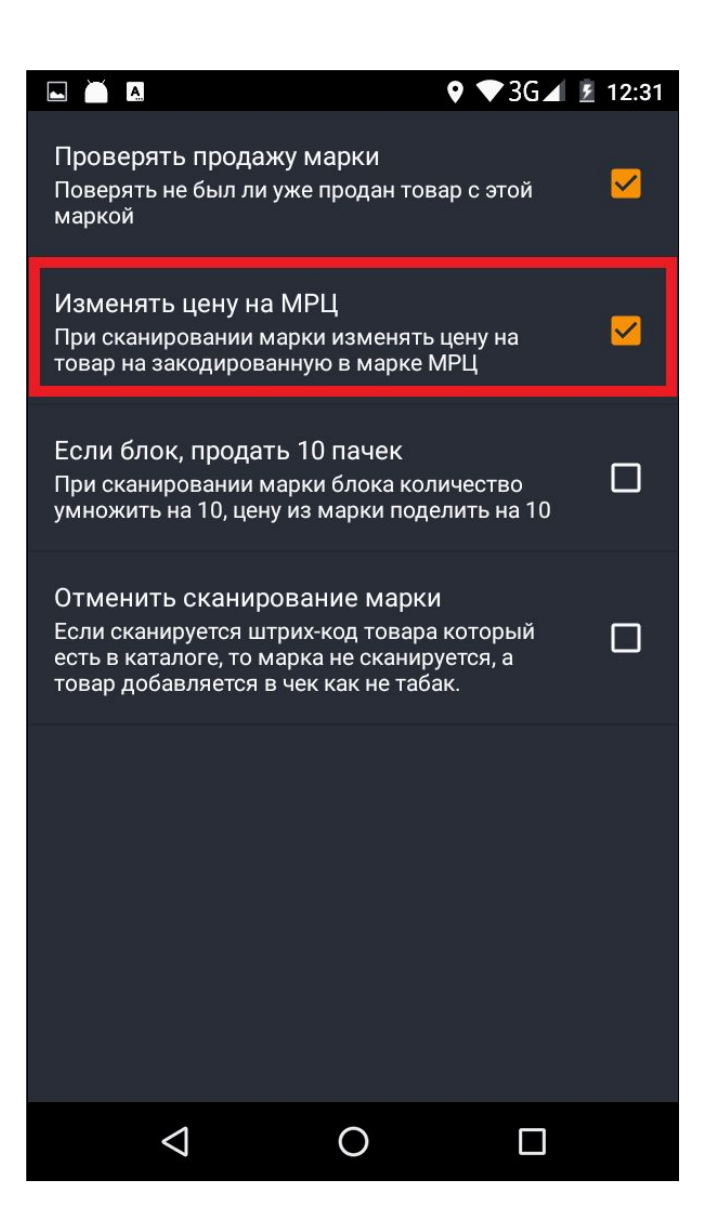

Готово! Теперь, когда вы продаёте маркированные сигареты, Эвотор будет сам заменять цену на МРЦ.

## Запретить повторную продажу

Если продадите одну и ту же пачку сигарет два раза, получите штраф. Эвотор защитит вас от случайных ошибок — проверит код маркировки и не даст продать одну пачку дважды.

Чтобы включить запрет повторной продажи, откройте приложение «Продажа табака». Нажмите **Продажа табака** на главном экране Эвотора.

Откройте выпадающее меню в правом верхнем углу экрана. Выберите **Настройки**.

|                | � ♥3G⊿ 🖻 12:26   |
|----------------|------------------|
| Продажа табака | Настройки        |
| Сканируйте ко  | Тестовая продажа |
|                |                  |
|                |                  |
|                |                  |
|                |                  |
|                |                  |
|                |                  |
|                |                  |
|                |                  |
|                |                  |
|                |                  |
| К ОПЛАТЕ       | В ЧЕК            |
| ⊲ (            |                  |

### Отметьте галочкой Проверять продажу марки.

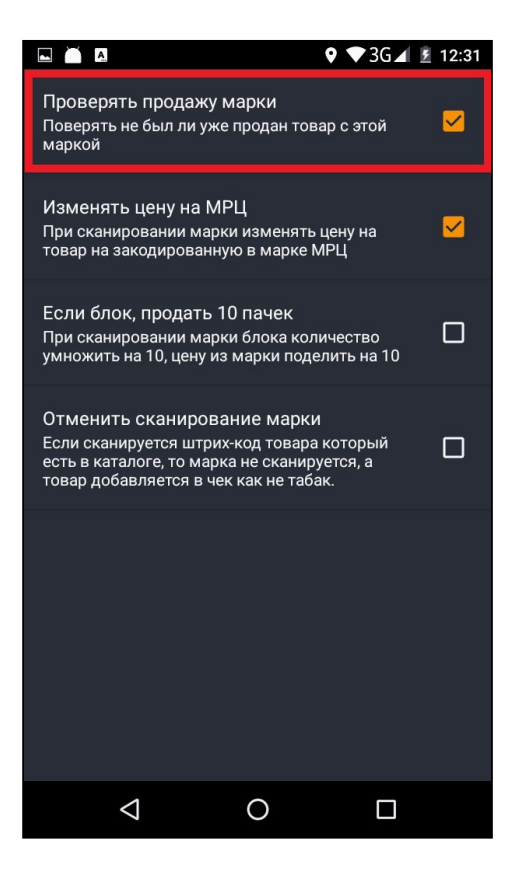

Готово! Теперь, если кассир случайно отсканирует код маркировки второй раз, Эвотор выдаст ошибку.

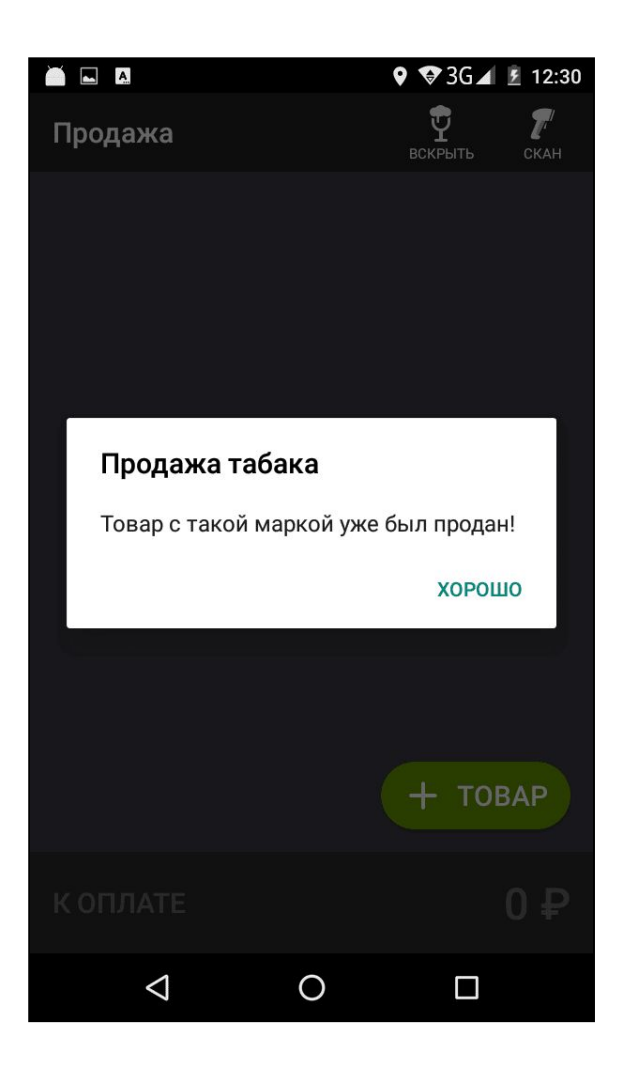

## Возврат лекарств

Откройте **Возврат лекарств**.

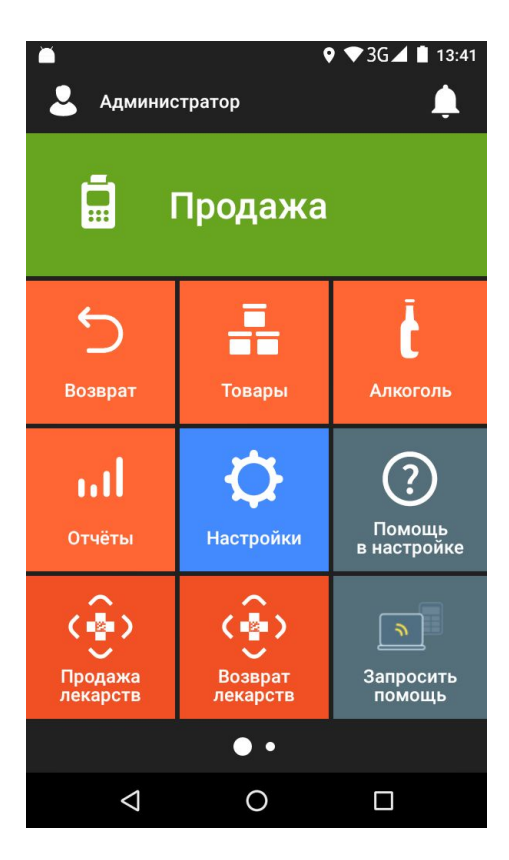

### Нажмите По рецепту.

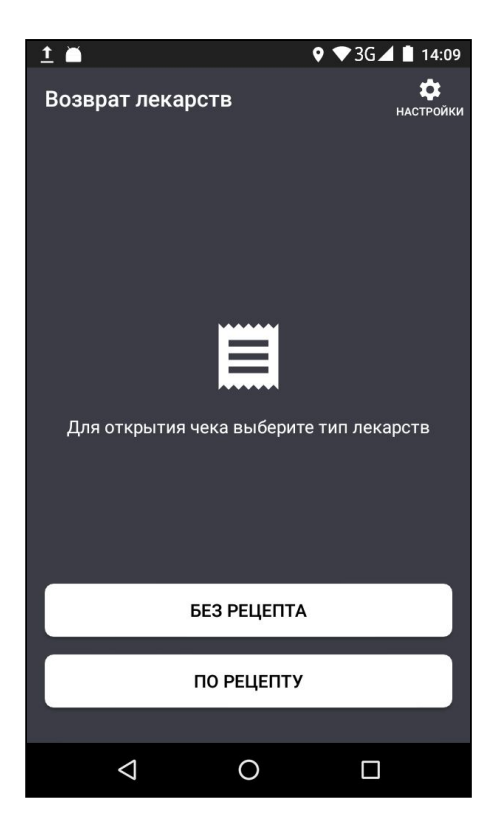

Выберите тип льготы — без льгот, полная льгота или частичная льгота. Если возвращаете лекарства, проданные по льготе, введите серию, номер и дату рецепта. Нажмите **Открыть чек**.

| 🖬 🎽 <u>†</u> 🖪 🜵               | <b>\$</b> (0)      | ♥3G⊿ 🗎 15:30 | ă <u>†</u> ↓ ⊠                | <b>\$</b> (0) | ▼3G⊿ 🛔 11:49 |
|--------------------------------|--------------------|--------------|-------------------------------|---------------|--------------|
| ← По ре⊔                       | цепту              |              | 🔶 По рег                      | цепту         |              |
| ЧАСТ. ЛЬГОТА                   | ПОЛН. ЛЬГОТА       | БЕЗ ЛЬГОТ    | ЧАСТ. ЛЬГОТА                  | ПОЛН. ЛЬГОТА  | БЕЗ ЛЬГОТ    |
|                                |                    |              | Номер рецепта<br>1            |               |              |
|                                |                    |              | Номер серии реши              |               |              |
|                                |                    |              | 2                             |               |              |
| -                              |                    |              | Дата выдачи рец<br>18.09.2020 |               |              |
| Ввод дан                       | нных рецепта не тр | ребуется     |                               |               |              |
|                                |                    |              |                               |               |              |
|                                |                    |              |                               |               |              |
|                                |                    |              |                               |               |              |
|                                | ОТКРЫТЬ ЧЕК        |              |                               | ОТКРЫТЬ ЧЕК   |              |
|                                |                    |              |                               |               |              |
| $\bigtriangledown$             | 0                  |              | $\bigtriangledown$            | 0             |              |
| 🖿 🗎 <u>†</u> 🖪 🜵               | 0 ହ                | ♥3G⊿ 🛔 15:32 |                               |               |              |
| ← По ре⊔                       | цепту              |              |                               |               |              |
| ЧАСТ. ЛЬГОТА                   | ПОЛН. ЛЬГОТА       | БЕЗ ЛЬГОТ    |                               |               |              |
| Номер рецепта<br>1             |                    |              |                               |               |              |
| Номер серии реце<br>2          |                    |              |                               |               |              |
| Дата выдачи реци<br>14.09.2020 |                    |              |                               |               |              |
|                                |                    |              |                               |               |              |
|                                |                    |              |                               |               |              |
|                                |                    |              |                               |               |              |
|                                |                    |              |                               |               |              |
|                                | ОТКРЫТЬ ЧЕК        |              |                               |               |              |

 $\bigtriangledown$ 

0

Добавьте товар в чек — отсканируйте штрихкод или нажмите +**Товар** и выберите товар из списка.

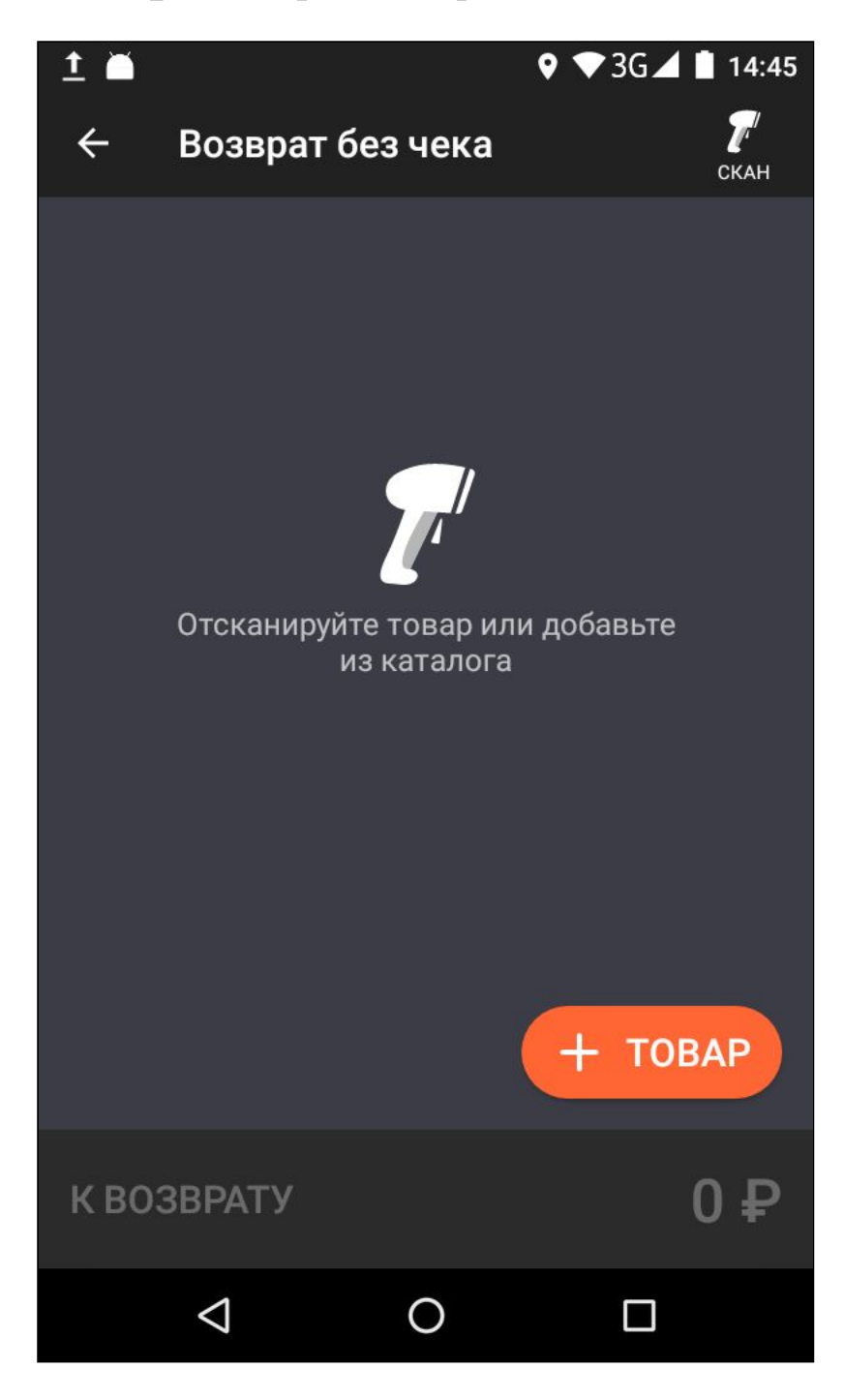

Введите сумму к возврату и нажмите В чек.

| 🖬 <u>†</u> Ă |   | ♥ ▼3G⊿ 🛔 14:45               |
|--------------|---|------------------------------|
| ÷            |   | % <b>Т</b><br>скидка удалить |
| Анальгин     |   |                              |
| ×1           |   | 0                            |
| ЦЕНА, ₽      |   |                              |
| 0.00         |   |                              |
| 1            | 2 | 3                            |
| 4            | 5 | 6                            |
| 7            | 8 | 9                            |
| •            | 0 | ×                            |
| OTMEHA       |   | в чек                        |
| $\Diamond$   | 0 |                              |

Нажмите К возврату. Эвотор распечатает чек.

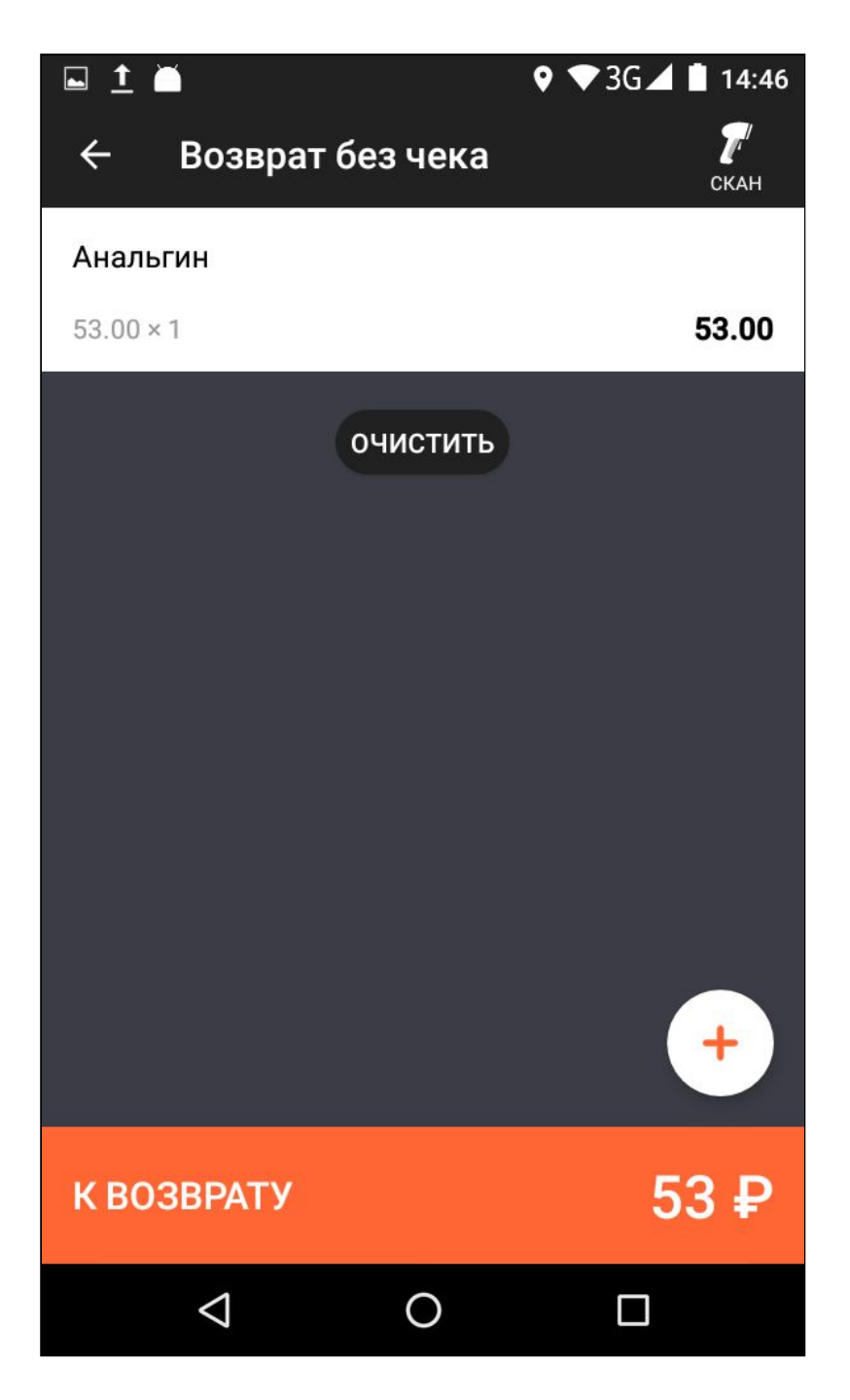

Готово! Вы оформили возврат.

## Работа в автономном режиме

Если продаёте маркированные товары в автономном режиме, вы должны сами передавать чеки в «Честный знак» не реже раза в месяц. Эвотор выгрузит вам архив фискального накопителя, который вы потом загрузите в личный кабинет «Честного знака». Рассказываем, как это сделать. **Важно!** Пока «Честный знак» принимает архив фискального накопителя только у тех, кто торгует сигаретами. Если торгуете другими товарами, придётся вводить данные о продажах вручную. Для этого в личном кабинете «Честного знака» есть функция «Выбытие».

Откройте **Личный кабинет** → **Мои покупки**. Выберите приложение «Маркировка: автономный режим» и нажмите **Открыть**.

| Мои покупк<br>активные з все покупи | И<br>(и 7                                        |                            |                                     |                                     |  |  |
|-------------------------------------|--------------------------------------------------|----------------------------|-------------------------------------|-------------------------------------|--|--|
| Приложения                          |                                                  |                            | 😌 Добавить новое                    |                                     |  |  |
|                                     | <b>~</b>                                         | <b>S</b>                   |                                     |                                     |  |  |
| Кассовые сервисы<br>Сервис          | Маркировка:<br>автономный<br>режим<br>Маркировка | Пакет обновлений<br>Сервис | <b>Продажа табака</b><br>Маркировка | Свободный чек<br>Кассовый интерфейс |  |  |
| Приобретено<br>НАСТРОИТЬ            | Приобретено<br>ОТКРЫТЬ                           | Подписка оформлена ОТКРЫТЬ | Пробный период<br>ОТКРЫТЬ           | Подписка оформлена<br>ОТКРЫТЬ       |  |  |
|                                     |                                                  |                            |                                     |                                     |  |  |

Нажмите Настройки.

| Маркир    | овка: автономн          | ый режим    |  |
|-----------|-------------------------|-------------|--|
|           | Кол-во терминалов       | Статус      |  |
|           | Не ограничено           | Приобретено |  |
| НАСТРОЙКИ | УСТАНОВКА / УДАЛЕНИЕ ПО | оддержка    |  |
|           |                         |             |  |

Здесь появляются все ваши смарт-терминалы, которые работают в автономном режиме. Нажмите кнопку «Выгрузить» напротив терминала, с которого вы хотите выгрузить архив чеков.

| Search         |                 |        | Q         |           |             |  |
|----------------|-----------------|--------|-----------|-----------|-------------|--|
| N₂ KKM         | IMEI            | Статус |           | Имя файла | Дата 🕈      |  |
| 00307900063290 | 352398082513534 | Online | выгрузить |           | Нет отчётов |  |

Приложение отправит на терминал запрос на выгрузку. Этот запрос нужно подтвердить в течение суток. Так вы будете делать выгрузку в удобное время, и она не помешает работе кассира. Чтобы подтвердить запрос, откройте уведомление на терминале.

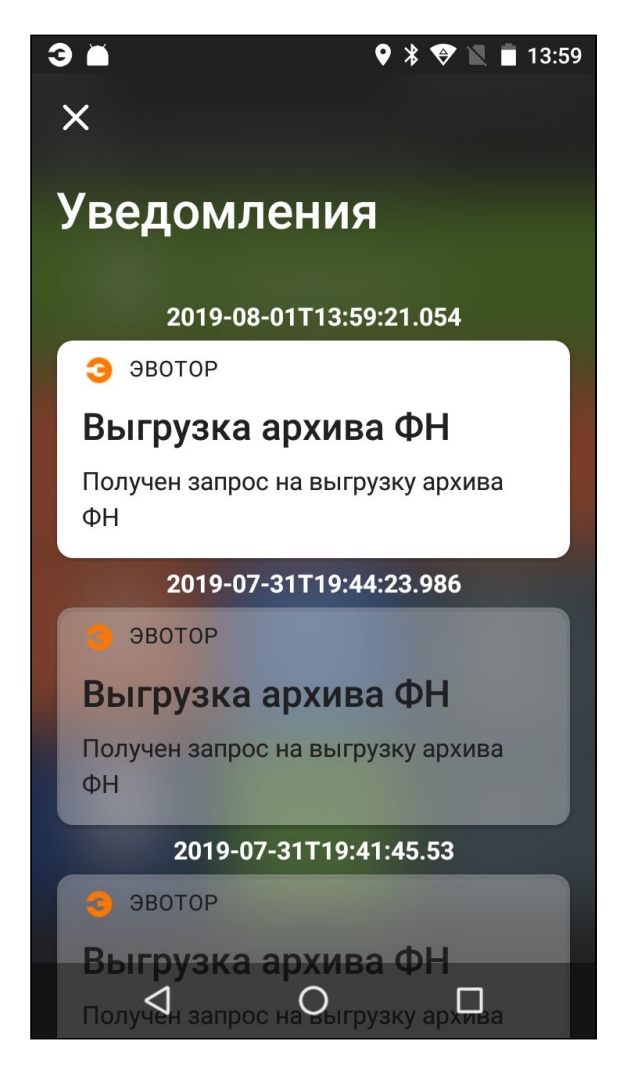

Нажмите Выгрузить архив ФН.

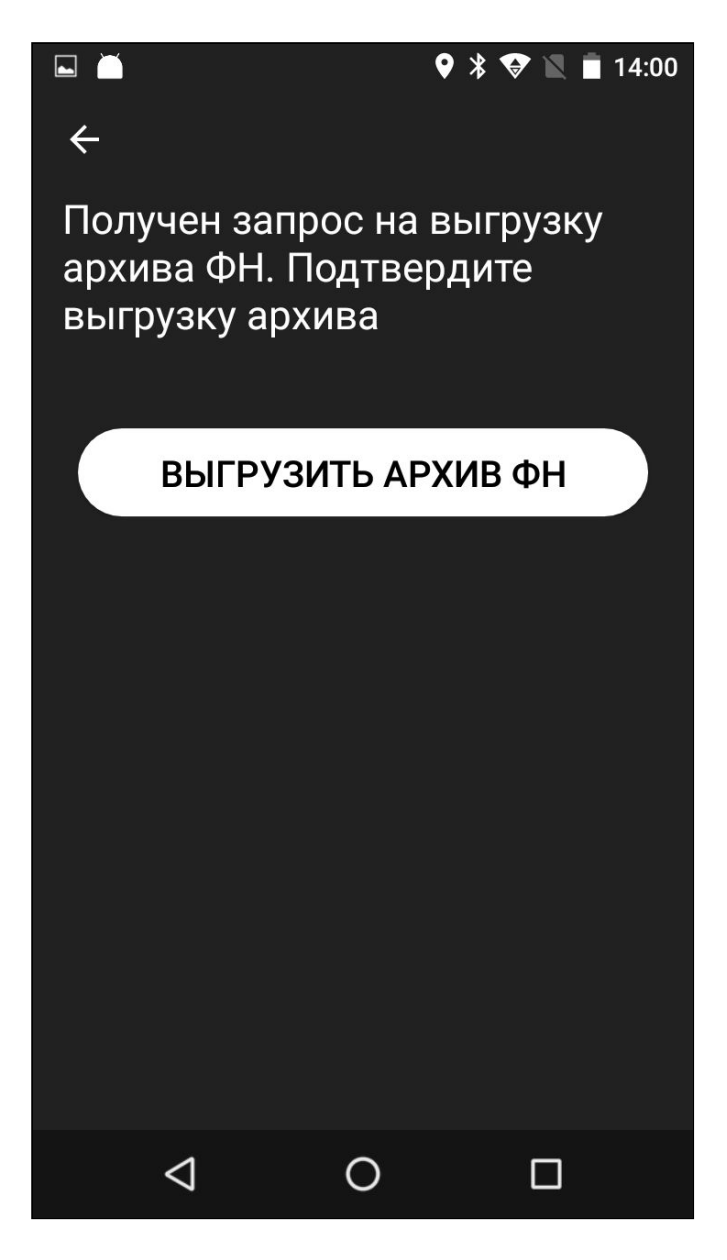

Нажмите Выгрузить архив ФН.

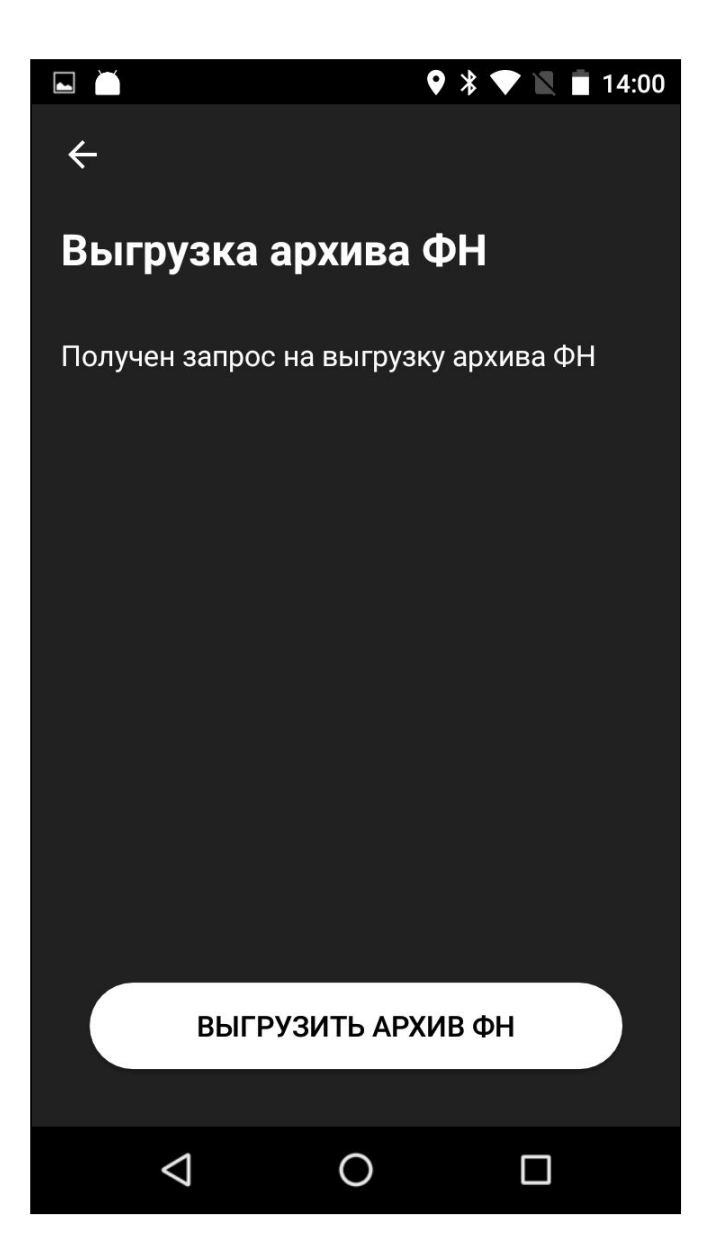

Приложение начнёт выгружать архив. В зависимости от объёма данных это займёт от нескольких минут до получаса. Приложение сообщит, когда архив будет готов. Нажмите **ОК**.

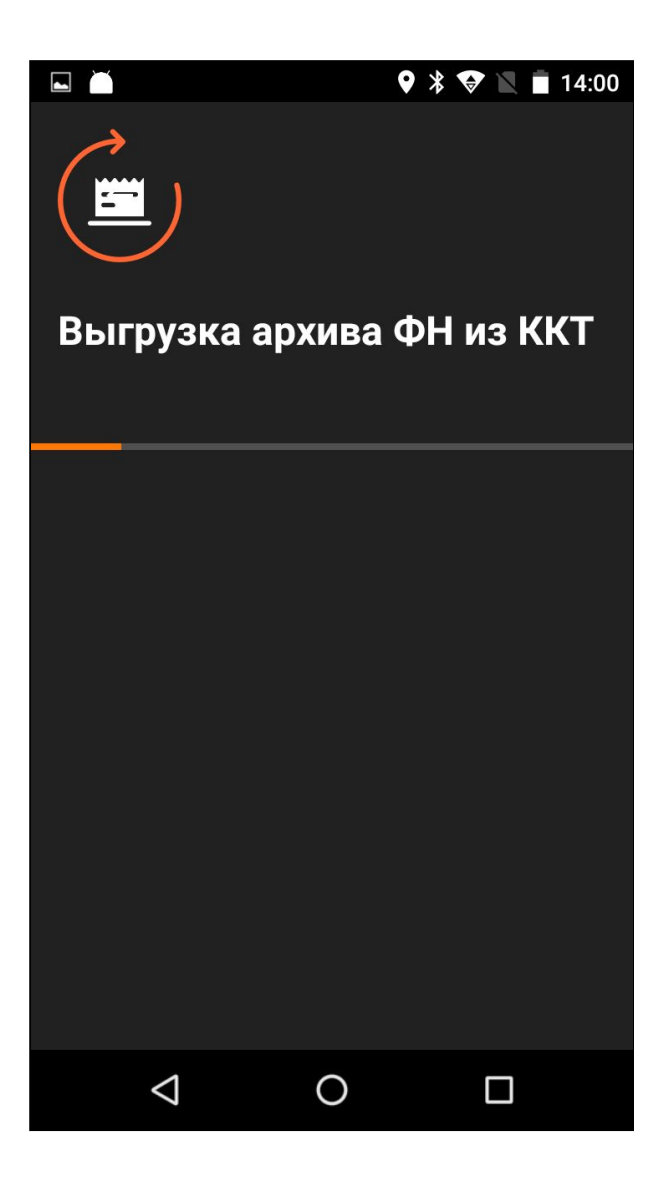

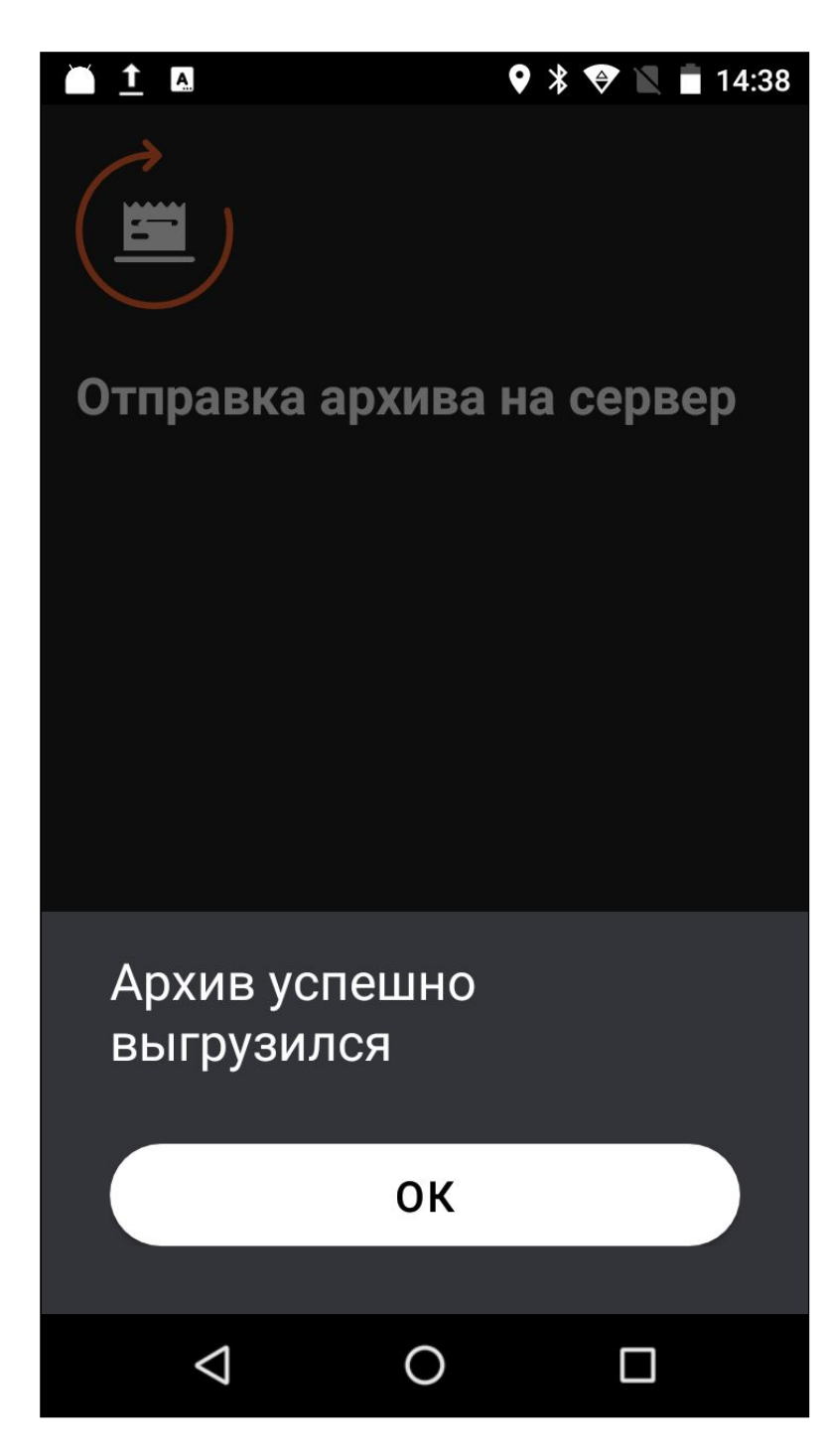

Вернитесь в настройки приложения в личном кабинете. Выберите кассу, для которой выгружали архив. Нажмите «Скачать» напротив архива, который хотите передать в «Честный знак».

| Search         |                 |        | Q         |             |            |         |
|----------------|-----------------|--------|-----------|-------------|------------|---------|
| № KKM          | IMEI            | Статус |           | Имя файла   | Дата 🕯     |         |
| 00307900063290 | 352398082513534 | Online | выгрузить | Arc1_0.crpt | 08.08.2019 | СКАЧАТЬ |

Приложение загрузит файл .CRPT на ваш компьютер. Зайдите в личный кабинет в «Честном знаке» и загрузите файл туда. Вам понадобится УКЭП — без неё вас не пустят в личный кабинет.

Готово! Вы передали архив чеков в «Честный знак».